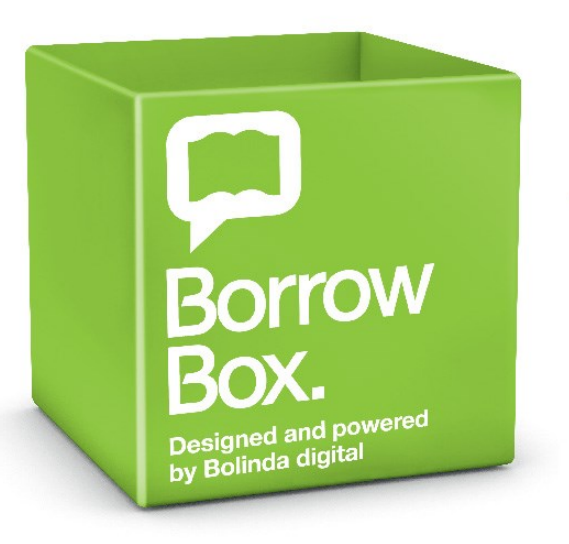

# How to Guide West Lothian eBooks and eTalking Books

eBooks and eTalking Books are available free of charge to library members and can be used on many devices, such as phones, tablets, computers and eReaders.

# You only need to register once with BorrowBox to use eBooks and eTalking Books.

If you are not already a member of West Lothian Libraries, pop into your local library with two items of ID (one with your name and address and a second piece of ID with your name) and join up. Alternatively you can start your online membership at <a href="https://www.westlothian.gov.uk/article/6545/Library-membership">https://www.westlothian.gov.uk/article/6545/Library-membership</a>

Please note that you will still have to visit your library with ID to activate your membership.

To start using eBooks or eTalking Books,

go to <u>https://www.westlothian.gov.uk/ebooks</u> and click on the <u>West Lothian eBooks</u> Alternatively, go to <u>https://www.westlothian.gov.uk/article/5855/eTalking-Books</u> and click on the BorrowBox logo.

Did you know we also offer eMagazines free of charge as part of your library membership?

For more information on eBooks or any of our other digital services, please visit <u>www.westlothian.gov.uk/eLibrary</u>

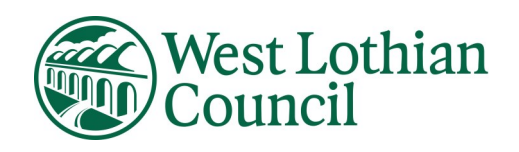

### 1. Log in for the first time. Click on My Account

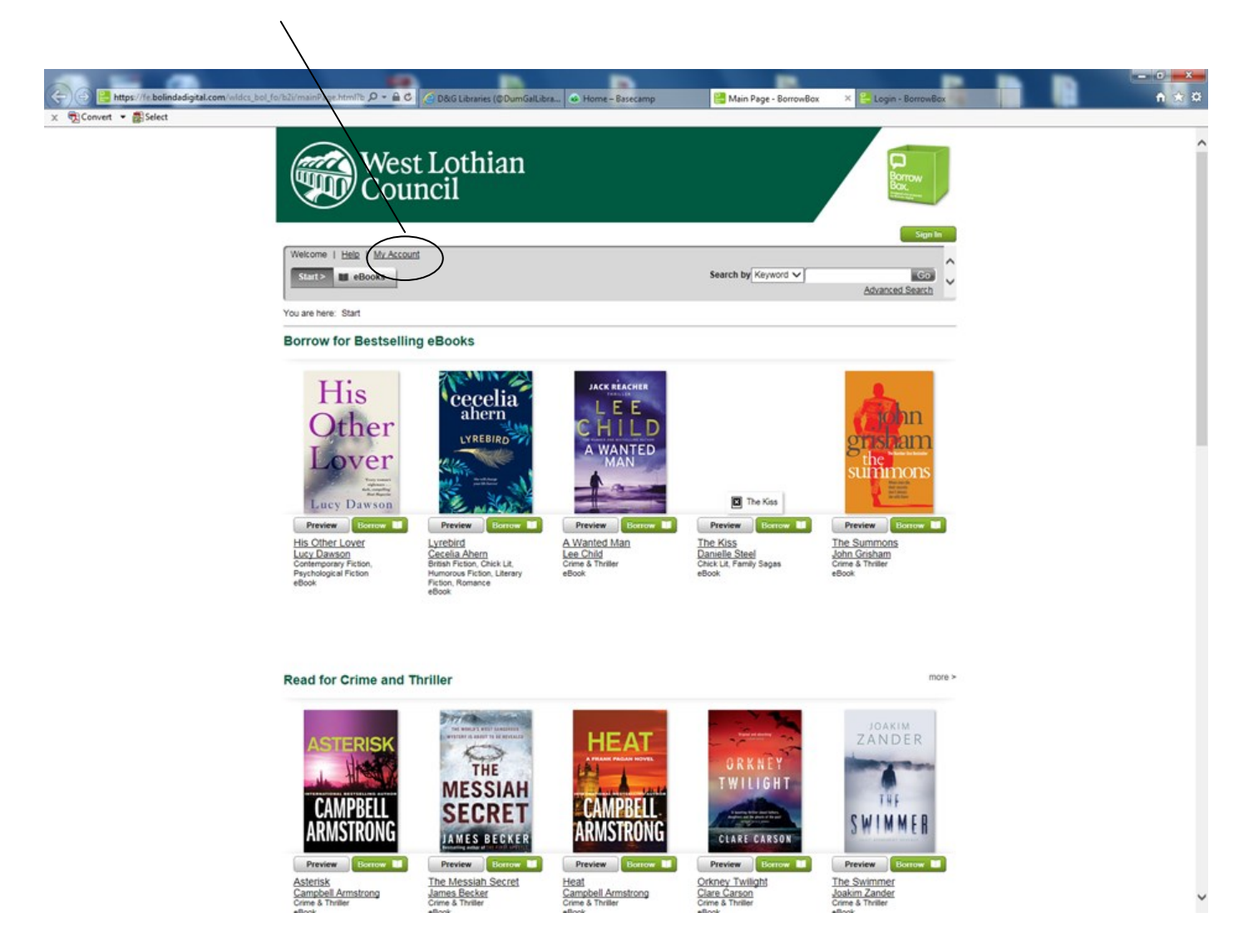

2. Enter you library barcode and PIN. Your library barcode is the long number on the back of your library card (no spaces). Your PIN is usually set as the last four digits of your telephone number. Then click Sign In. If you do not know your PIN, please email library.info@westlothian.gov.uk

| 🗲 🕘 🔡 https://fe.bolindedigital.com/widce_bol_fo/ | szürlögin hörn förgett 🖉 📽 🗟 🖉 🖉 Därig Likinaries (@DurmGalt.läna 👁 Horne – Basecamp 😪 Log                                                                                                    | gin - BorrowBox X 🔒 Login - BorrowBox | <br>= 0 <b>■×</b><br>n ★ ¤ |
|---------------------------------------------------|----------------------------------------------------------------------------------------------------|---------------------------------------|----------------------------|
| x 🔁Convert • ∰Select                              | West Lothian<br>Council                                                                                                    |                                       |                            |
|                                                   | Welcome to West Lothian Council<br>Enjoy the highest quality dight content. Log in and browse our library of the world's best authors and titles.<br>Sign in                                                                                                    |                                       |                            |
|                                                   | Library ID / Barcode: Provided by There its and a second by the its and the second by the its and the second by the second by the its and the second by the second by the second b |                                       |                            |
|                                                   | Sign In                                                                                                    |                                       |                            |

#### 3. Enter your email address.

Tick terms and conditions and privacy policy if you agree.

Tick which newsletters you would like to receive.

Click on Submit.

You will only need to do this step the first time you log in. For second and subsequent visits you will only need to sign in as in Step 2.

| Image: https://fc.bolindsdigital.com/wildce_bol_fc       X     Convert | o/b2i/completeRegistra 🔎 =            | 🔒 C D&G Libraries (©DumGalL                        | ibra 🐼 Home – Basecamp                | 📔 Complete your registration 🛛 😤 I                                | Login - BorrowBox                                    | - • • • • |
|------------------------------------------------------------------------|---------------------------------------|----------------------------------------------------|---------------------------------------|-------------------------------------------------------------------|------------------------------------------------------|-----------|
|                                                                        |                                       | ⁄est Lothian<br>ouncil                             |                                       |                                                                   | Borrow<br>Borrow                                     |           |
|                                                                        | Complete My A                         | ccount details                                     |                                       |                                                                   |                                                      |           |
|                                                                        | BorrowBox ID<br>Library ID:<br>Email: | 28053004889264                                     |                                       |                                                                   |                                                      |           |
|                                                                        | Display Name:                         | [                                                  | Optional                              |                                                                   |                                                      |           |
|                                                                        | Terms & Conditions                    | I have read and agree with the                     | Terms & Conditions and Privacy Policy | ł.                                                                |                                                      |           |
|                                                                        | Newsletters & more                    | I wish to subscribe to my librar                   | y's free newsletter.                  |                                                                   |                                                      |           |
|                                                                        |                                       | <ul> <li>I am nappy to receive email up</li> </ul> | cases from the porrowbox team.        |                                                                   |                                                      |           |
|                                                                        | Submit                                |                                                    |                                       |                                                                   |                                                      |           |
|                                                                        | Copyright Matters   Help              | Site Map                                           |                                       | Powered by and Copyright & Bolinda Digital Pty Ltd 200<br>Privacy | 9-2016. All rights reserved.<br>Terms and Conditions |           |

4. Information on how to borrow. Read and click on Next.

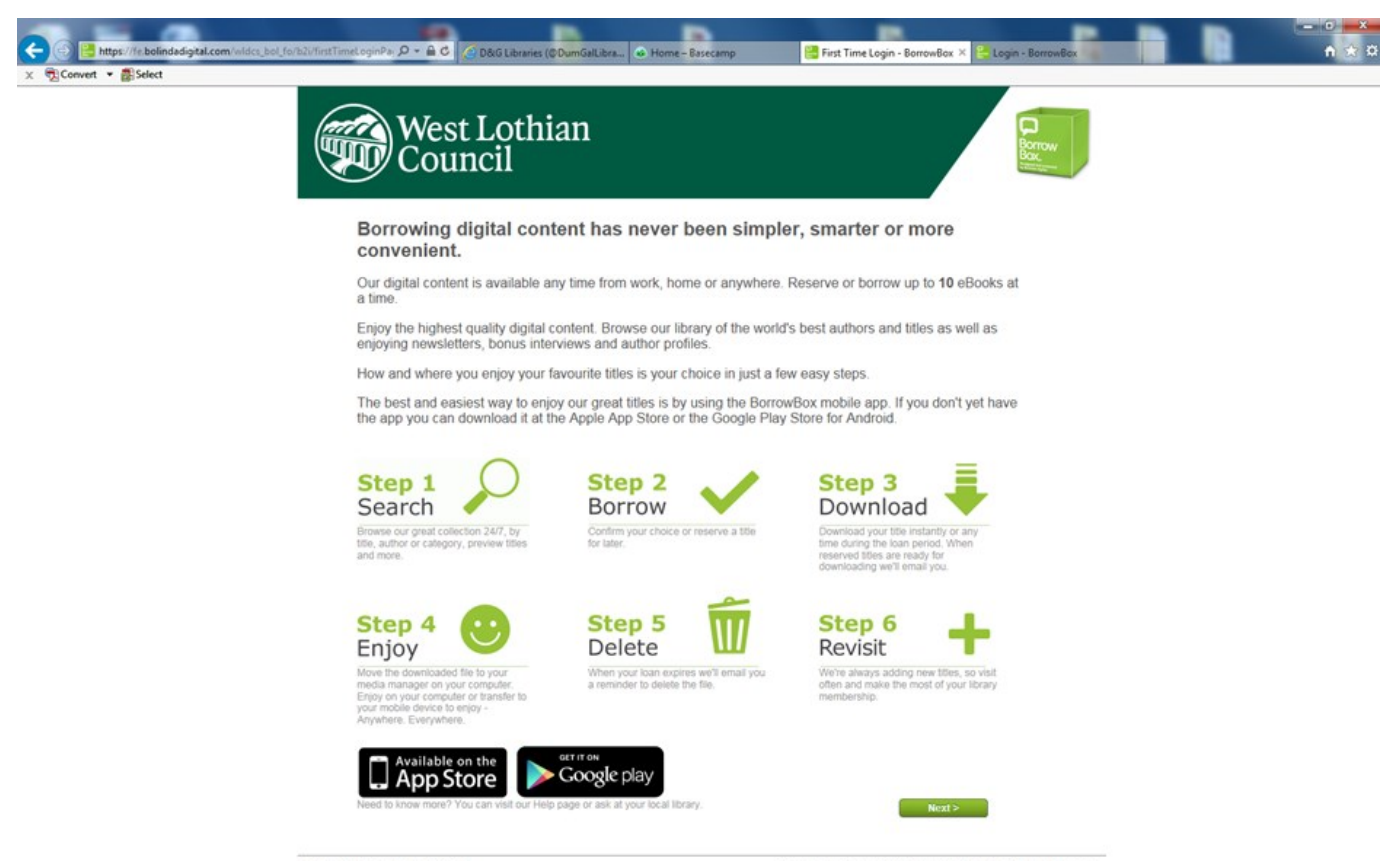

Copyright Matters | Help | Site Map

Powered by and Copyright & Bolinda Digital Pty Ltd 2009-2016. All rights reserved. Privacy | Terms and Conditions

#### 5. Search for an eBook. Select eBook.

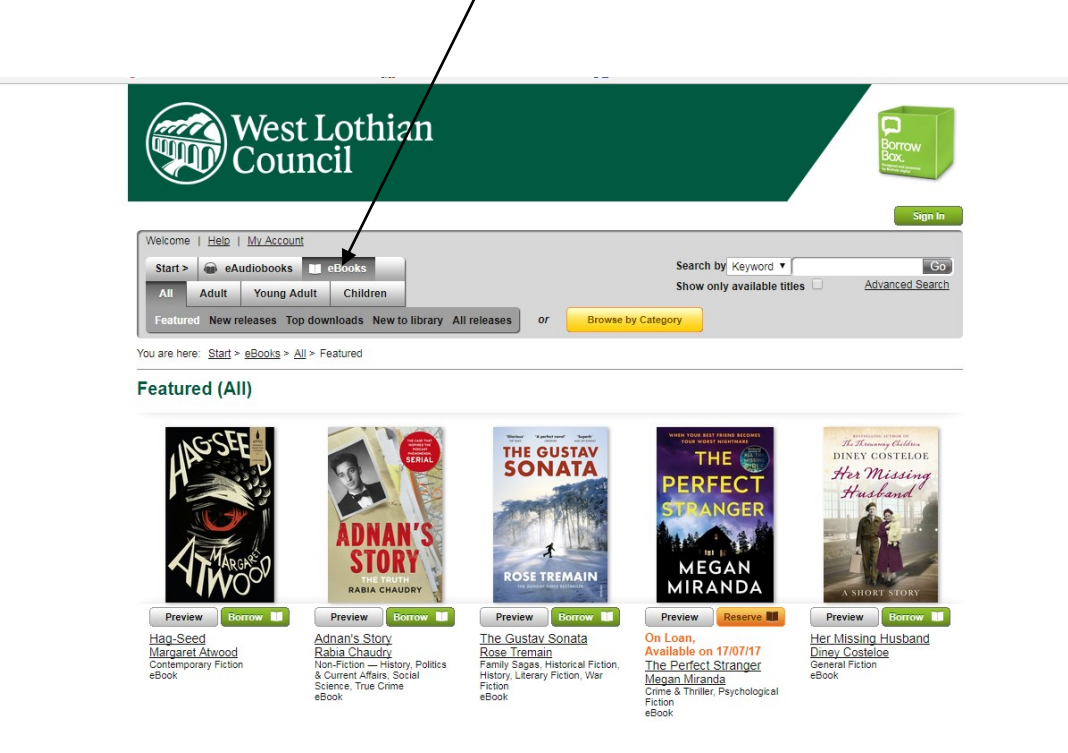

To search by title, select Title from the drop down menu ...

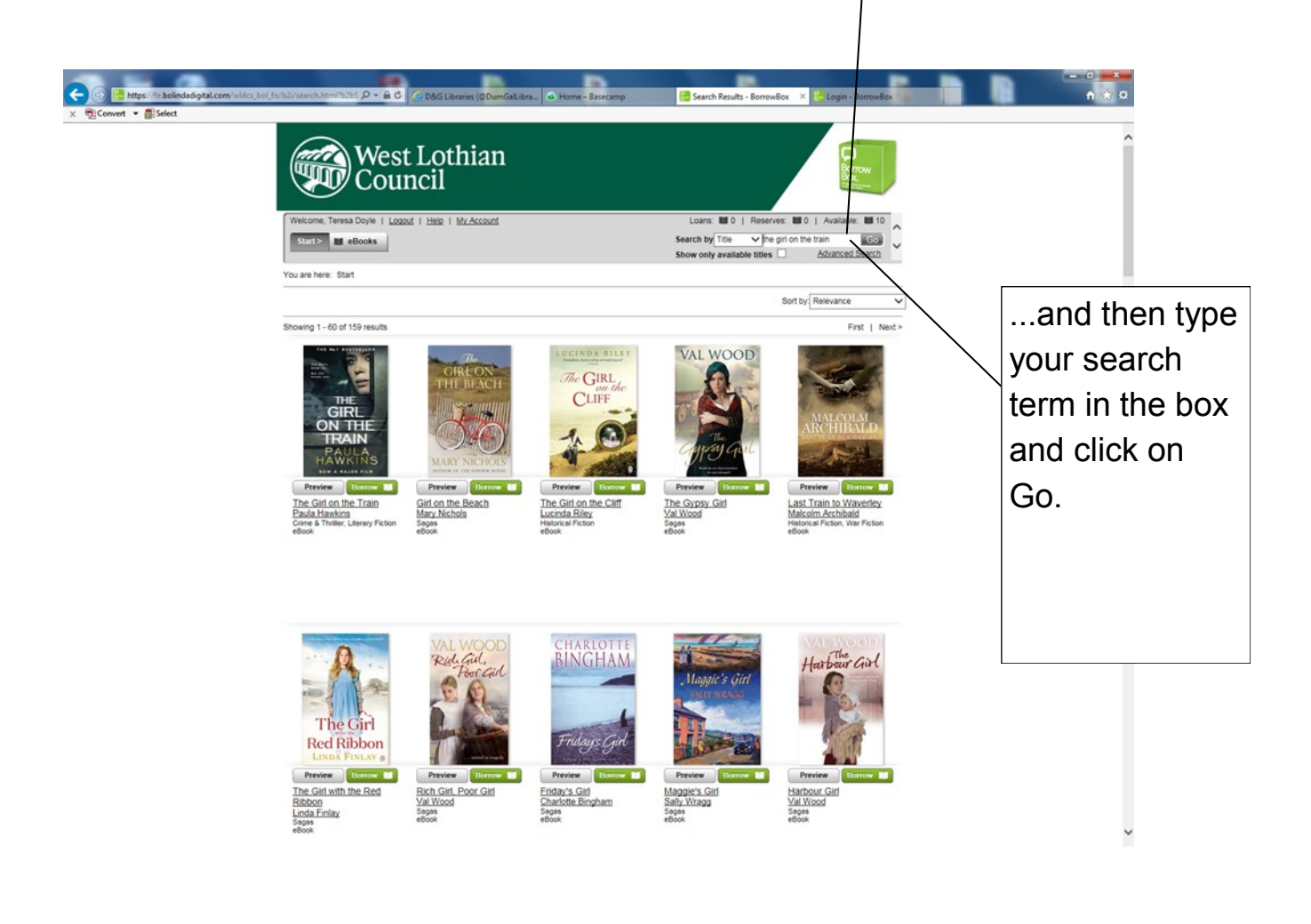

To search for an author, select Author from drop down menu.

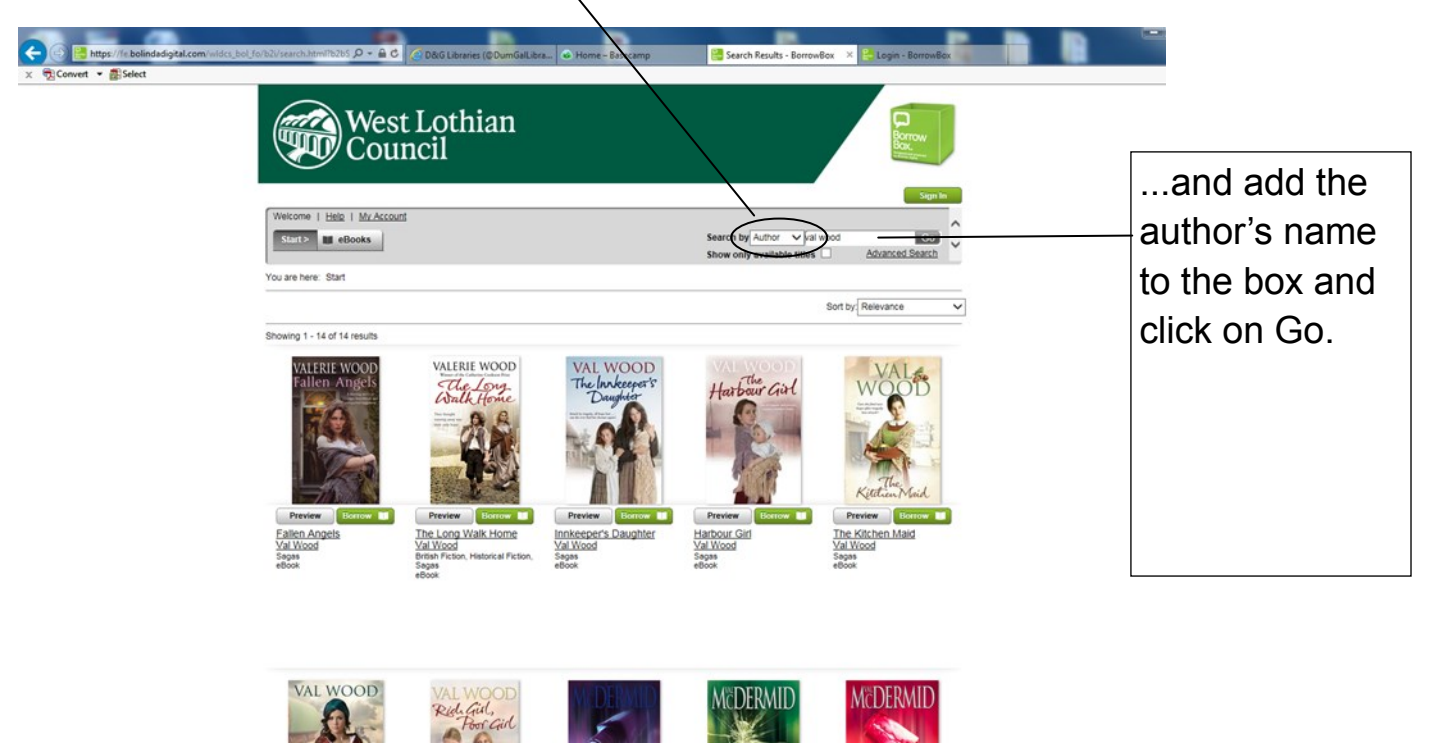

To search for a keyword, select Keyword from the drop down menu...

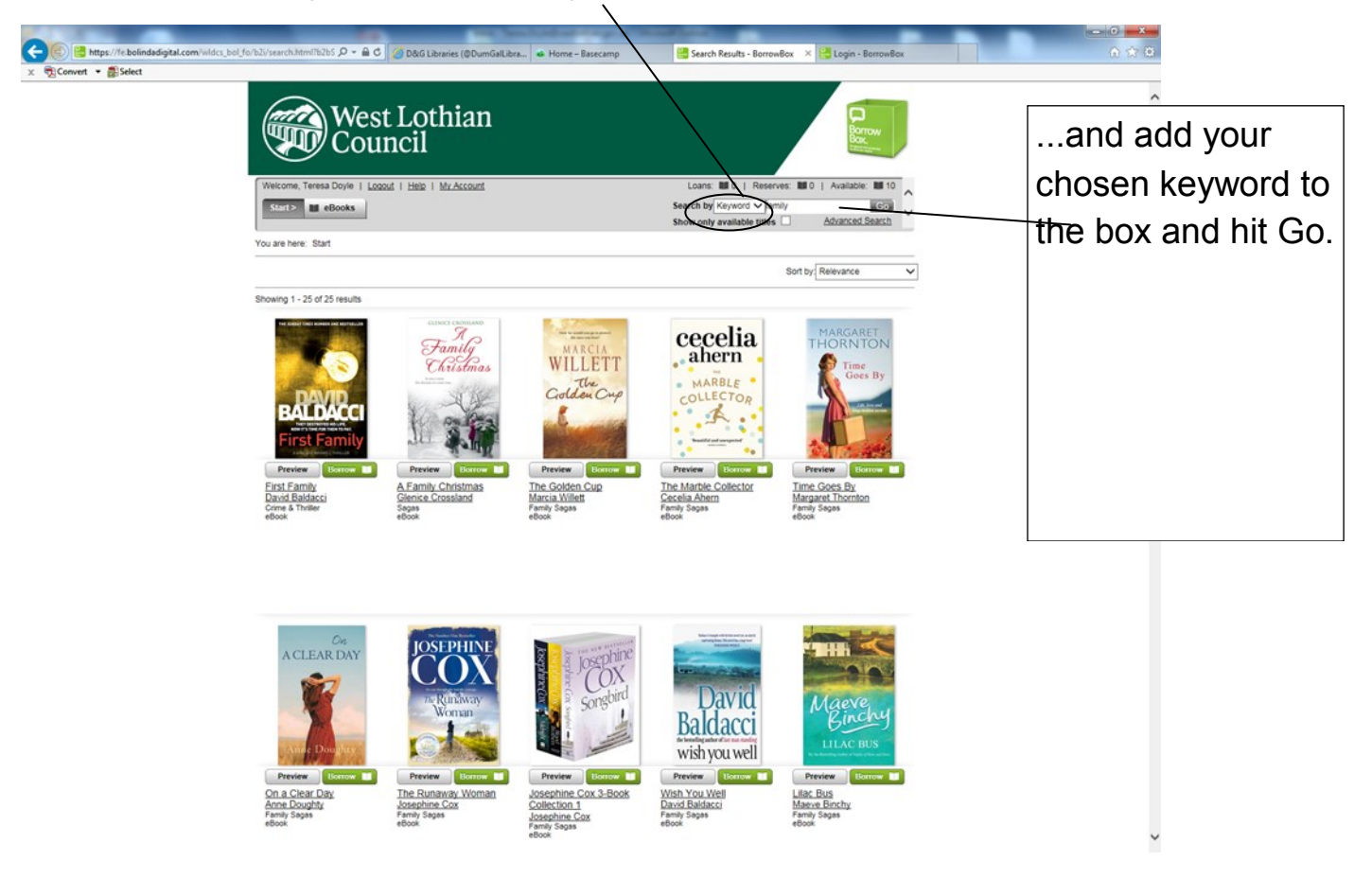

6. Carry out an advanced eBook search. To carry out an advanced search, select eBooks.

Then select the advanced search option in the top right hand corner.

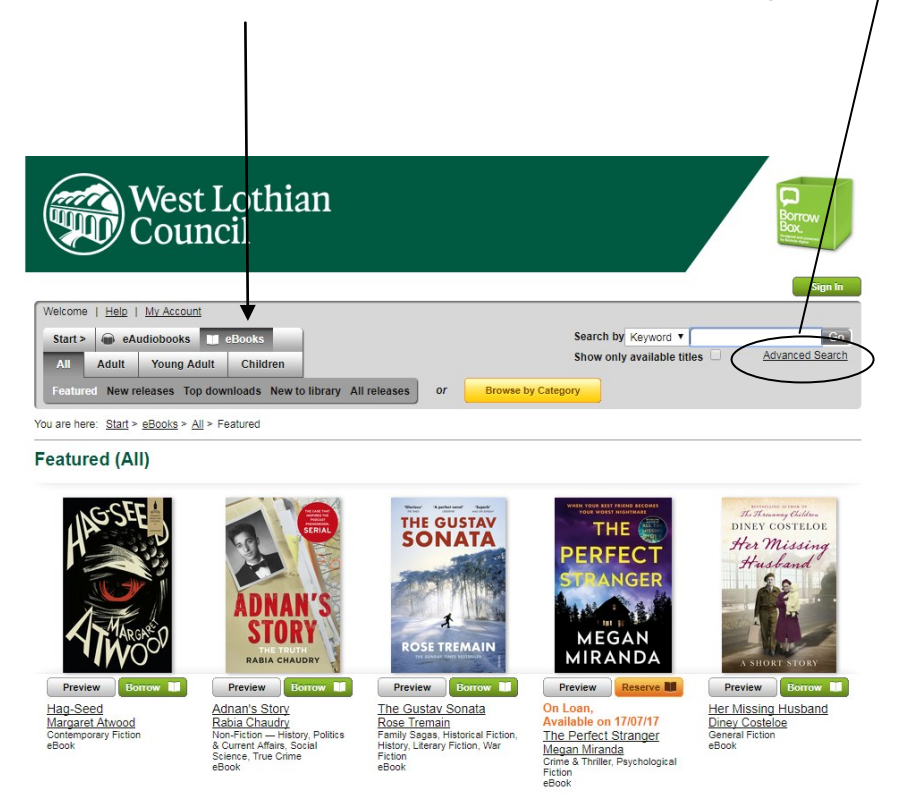

Here you can choose what you would like to search under, such as Publisher, Fiction/Non-fiction, Genre etc. You can select as many of these options as you like, then hit Search.

|             | iterchal D • 🔒 😋 😭 S       | sarch Results for harr | is, rosie 🔮 I | Login - BorrowB | ox in the second second second second second second second second second second second second second second se | 🗧 BorrowBox Bac                         | koffice                       | 😚 Home Room                                    | ÷                         | Advanced Search - Borrow × | - • -×- |
|-------------|----------------------------|------------------------|---------------|-----------------|----------------------------------------------------------------------------------------------------|-----------------------------------------|-------------------------------|------------------------------------------------|---------------------------|----------------------------|---------|
|             | West I<br>Cound            | othiar.<br>Cil         | 1             |                 |                                                                                                    |                                         |                               | Borrow                                         |                           |                            |         |
| Welcome     | Teresa Doyle   Logout      | Help   My Account      |               |                 |                                                                                                    | Loans: 💵 0                              | )   Reserves:                 | 0   Available:                                 | 10                        |                            |         |
| Start >     | Books                      |                        |               |                 |                                                                                                    | Search by Keyv<br>Show only avail       | lable titles                  | Advanced Sea                                   | so 🗘                      |                            |         |
| You are her | e: Start > Advanced Search | 1                      |               |                 |                                                                                                    |                                         |                               |                                                |                           |                            |         |
| Advan       | ced Search                 |                        |               |                 |                                                                                                    |                                         |                               |                                                |                           |                            |         |
| Keyword     |                            |                        |               |                 |                                                                                                    |                                         |                               |                                                |                           |                            |         |
| Tite        |                            |                        |               |                 |                                                                                                    |                                         |                               |                                                |                           |                            |         |
| Author:     |                            |                        |               |                 |                                                                                                    |                                         |                               |                                                |                           |                            |         |
| ISBN:       |                            |                        |               |                 |                                                                                                    |                                         |                               |                                                |                           |                            |         |
| Publisher   | All                        | ~                      |               |                 |                                                                                                    |                                         |                               |                                                |                           |                            |         |
| Target Au   | dience: All                | ~                      |               |                 |                                                                                                    |                                         |                               |                                                |                           |                            |         |
| Fiction / N | on-Fiction: All            | ~                      |               |                 |                                                                                                    |                                         |                               |                                                |                           |                            |         |
| Genre:      | All                        | ~                      |               |                 |                                                                                                    |                                         |                               |                                                |                           |                            |         |
| Awards:     | All                        | ~                      |               |                 |                                                                                                    |                                         |                               |                                                |                           |                            |         |
| Illustrated | All                        | ~                      |               |                 |                                                                                                    |                                         |                               |                                                |                           |                            |         |
| Number o    | pages: From:               |                        | To:           |                 |                                                                                                    |                                         |                               |                                                |                           |                            |         |
|             | All                        | ~                      | All           | ~               |                                                                                                    |                                         |                               |                                                |                           |                            |         |
| Release     | ate: From:                 | Month 1                | Vear          | To:             | Month                                                                                                    | Vear                                    | ~                             |                                                |                           |                            |         |
| Sort Resu   | ts By: Relevan             | e V                    | - I tea       | • [Ca)          | • [monut                                                                                                    | - I I I I I I I I I I I I I I I I I I I | -                             |                                                |                           |                            |         |
| Ca          | ncel Reset                 | Search                 |               |                 |                                                                                                    |                                         |                               |                                                |                           |                            |         |
| Copyright N | atters   Help   Site Map   |                        |               |                 | Por                                                                                                    | ered by and Copyright                   | t © Bolinda Digital Pty<br>Pr | Ltd 2009-2018. All right<br>Wacy   Terms and C | s reserved.<br>Conditions |                            |         |

For example, choose Children and Illustrated as here:

| Convert • Select | m W                                      | lest Lothia                | n          |             |                                                   |                                           |              |        |
|------------------|------------------------------------------|----------------------------|------------|-------------|---------------------------------------------------|-------------------------------------------|--------------|--------|
|                  | Ċ                                        | ouncil                     |            |             | Longe NO. L. Barrow                               |                                           |              |        |
|                  | Start> EeBook                            |                            |            |             | Search by Keyword V<br>Show only available titles | Advanced Search                           |              |        |
|                  | You are here: Start > Ad<br>Advanced Sea | vanced Search              |            |             |                                                   |                                           |              |        |
|                  | Keyword:<br>Title:<br>Author:            |                            |            |             |                                                   |                                           |              |        |
|                  | Publisher:<br>Target Audience:           | All Children               |            |             |                                                   |                                           |              |        |
|                  | Genre:<br>Awards:                        | All C                      |            |             |                                                   |                                           |              |        |
|                  | Number of pages:<br>Release Date:        | From:<br>All<br>From:      | To:<br>All | <b>v</b>    |                                                   |                                           |              |        |
|                  | Sort Results By:                         | Day V Month<br>Relevance V | Year V     | Day V Month | ✓ Year ✓                                          |                                           |              |        |
|                  | Cancel Copyright Matters   Help          | Reset Scarch               |            | Pe          | wered by and Copyright @ Bolinda Digits           | al Pty Ltd 2009-2018. All rights reserved | _            |        |
|                  |                                          |                            |            |             |                                                   | Privacy   Terms and Conditions            |              |        |
|                  |                                          |                            |            |             |                                                   |                                           | Hit Search a | and th |

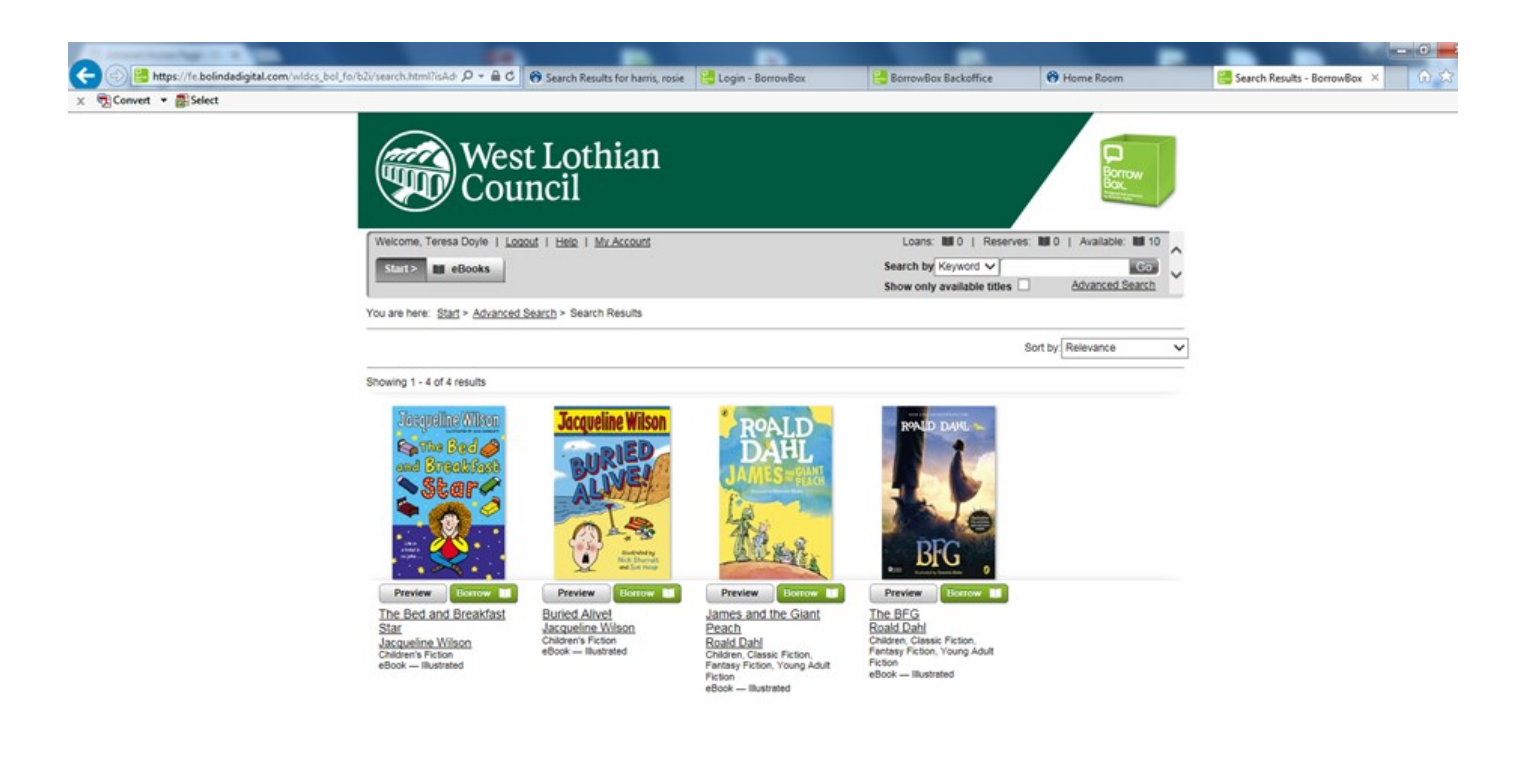

For example, to search on Christmas and Fiction select as below:

| Veccore, Ter<br>torre, Ter<br>Vou are here: §<br>Pou are here: §<br>Pour<br>Reynord:<br>Ter<br>Author:<br>Publisher:<br>Target Author<br>Fictor / Non-F<br>Gere: | eso Doyle   Looput   Help   Mr.Account<br>eso Doyle   Looput   Help   Mr.Account<br>eso Doyle   Help   Mr.Account<br>eso Doyle   Looput   Help   Mr.Account<br>eso Doyle   Looput   Help   Mr.Account<br>eso Doyle   Looput   Help   Mr.Account<br>eso Doyle   Help   Mr.Account<br>eso Doyle   Help   Mr.Account<br>eso Doyle   Help   Help   Help   Help   Help   Help   Help   Help   Help   Help   Help   Help   Help   Help   Help   Help   Help   Help   Help   Help   Help   Help   Help   Help   Help   Help   Help   Help   Help   Help   Help   Help   Help   Help   Help   Help   Help   He |                      | Loans: ₩0   Reserves:<br>Search by Keyword ∨<br>Show only available titles □ | Borrow<br>Borrow<br>Bo |     |
|----------------------------------------------------------------------------------------------------|----------------------------------------------------------------------------------------------------|----------------------|------------------------------------------------------------------------------|----------------------------------------------------------------------------------------------------|-----|
| Sunt I<br>You are here: S<br>Advance<br>Keyword:<br>Tisk:<br>Author:<br>ISBN:<br>Publisher:<br>Target Auten<br>Ficton / Nor.P<br>Gene:                           | etbooks                                                                                                    |                      | Search by Kéyword 🗸                                                          | Advanced Search                                                                                                    |     |
| Advance<br>Keyword<br>Trie:<br>Author<br>ISBN<br>Publisher:<br>Target Auten<br>Fictor / Nor-F<br>Gene:                                                           | d Search                                                                                                    |                      |                                                                              |                                                                                                    |     |
| ring work<br>Tife:<br>Author<br>ISBN<br>Publisher:<br>Target Auten<br>Fictor / Nor-F<br>Gene:                                                                    |                                                                                                    |                      |                                                                              |                                                                                                    |     |
| Publisher:<br>Target Audien<br>Fiction / Non-F<br>Genne:                                                                                                    | All V                                                                                                    |                      |                                                                              |                                                                                                    |     |
| Genre:                                                                                                    | iction: Fiction                                                                                                    |                      |                                                                              |                                                                                                    |     |
| Awards:<br>Illustrated:                                                                                                    | All V                                                                                                    |                      |                                                                              |                                                                                                    |     |
| Number of pag<br>Release Date:                                                                                                    | es: From: To:<br>[All ] [All<br>From:<br>[Day ] Month ] [Year                                                                                                    | To:<br>V Day V Month | ♥ Year ♥                                                                     |                                                                                                    |     |
| Sort Results B                                                                                                    | Relevance                                                                                                    |                      |                                                                              |                                                                                                    | 5   |
| Copyright Matter                                                                                                    | s   Help   Ser Map                                                                                                    | P                    | owered by and Copyright & Bolinda Digital I<br>S                             | Pty Ltd 2009-2016. All rights reserved.<br>Privacy   Terms and Conditions                                                                                                    | - í |

The results you get are as below:

| A DESCRIPTION OF THE OWNER. | And the second second se |                                                   | -                                                                        |                              | • ×  |
|-----------------------------|----------------------------------------------------------------------------------------------------|---------------------------------------------------|--------------------------------------------------------------------------|------------------------------|------|
|                             | tarch.html?isAd: 🔎 * 🗎 C 🛛 🏶 Search Results for harris, rosie 🛛 📴 Login - Bo                                                                                                    | prrowBox 📴 BorrowBox Backoffice                   | 😚 Home Room                                                              | Search Results - BorrowBox × | 6 23 |
| Scound - Street             | West Lothian<br>Council                                                                                                    |                                                   | Borrow                                                                   |                              |      |
| W                           | leicome, Teresa Doyle   Logout   Help   My Account                                                                                                    | Loans: 🖬 0   Reserves:                            | 10   Available: 10                                                       |                              |      |
| 1                           | Start> M eBooks                                                                                                    | Search by Keyword V<br>Show only available titles | Advanced Search                                                          |                              |      |
| You                         | are here: <u>Start &gt; Advanced Search</u> > Search Results                                                                                                    |                                                   |                                                                          |                              |      |
|                             |                                                                                                    | So                                                | rt by Relevance 🗸                                                        |                              |      |
| Sho                         | wing 1 - 1 of 1 results                                                                                                    |                                                   |                                                                          |                              |      |
|                             | Family<br>Christmas                                                                                                    |                                                   |                                                                          |                              |      |
|                             | A Family Christmas<br>Benice Crossland<br>ages<br>Gook                                                                                                    |                                                   |                                                                          |                              |      |
|                             |                                                                                                    |                                                   |                                                                          |                              |      |
|                             |                                                                                                    |                                                   |                                                                          |                              |      |
| Cor                         | yylight Matters   Help   Site Map                                                                                                    | Powered by and Copyright ® Bolinda Digital P      | hy Ltd 2009-2016. All rights reserved.<br>Privacy   Terms and Conditions |                              |      |

Did you know that you can also search for eBooks and eTalking Books using our online catalogue, which now includes eBooks and eTalking Books? See Step 17 for more details. 7. Search for an eTalking Book. Select eAudioBooks

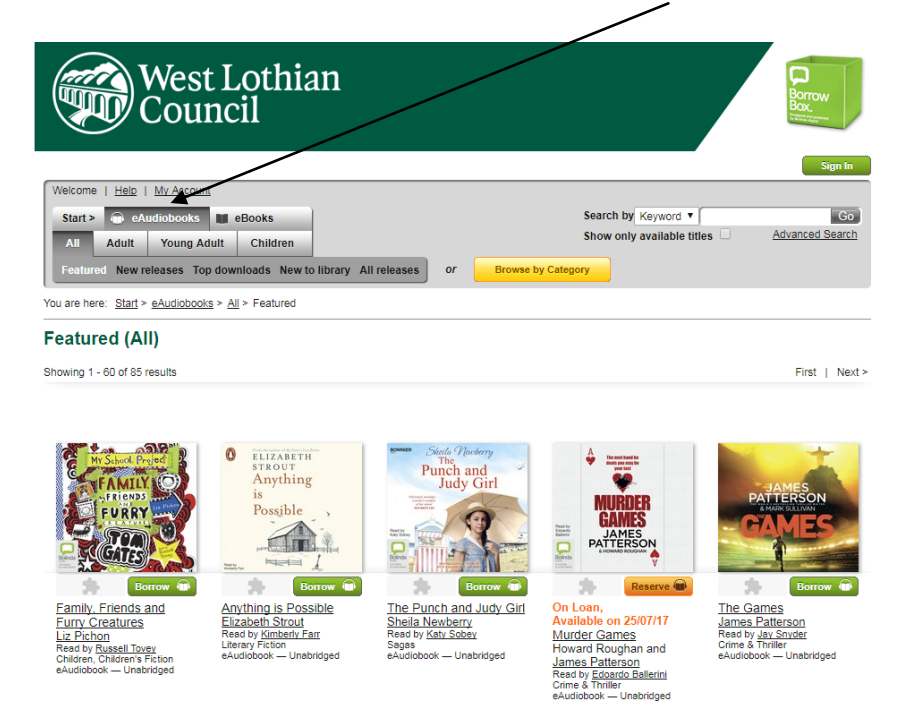

To search by title, select Title from the drop down menu ...

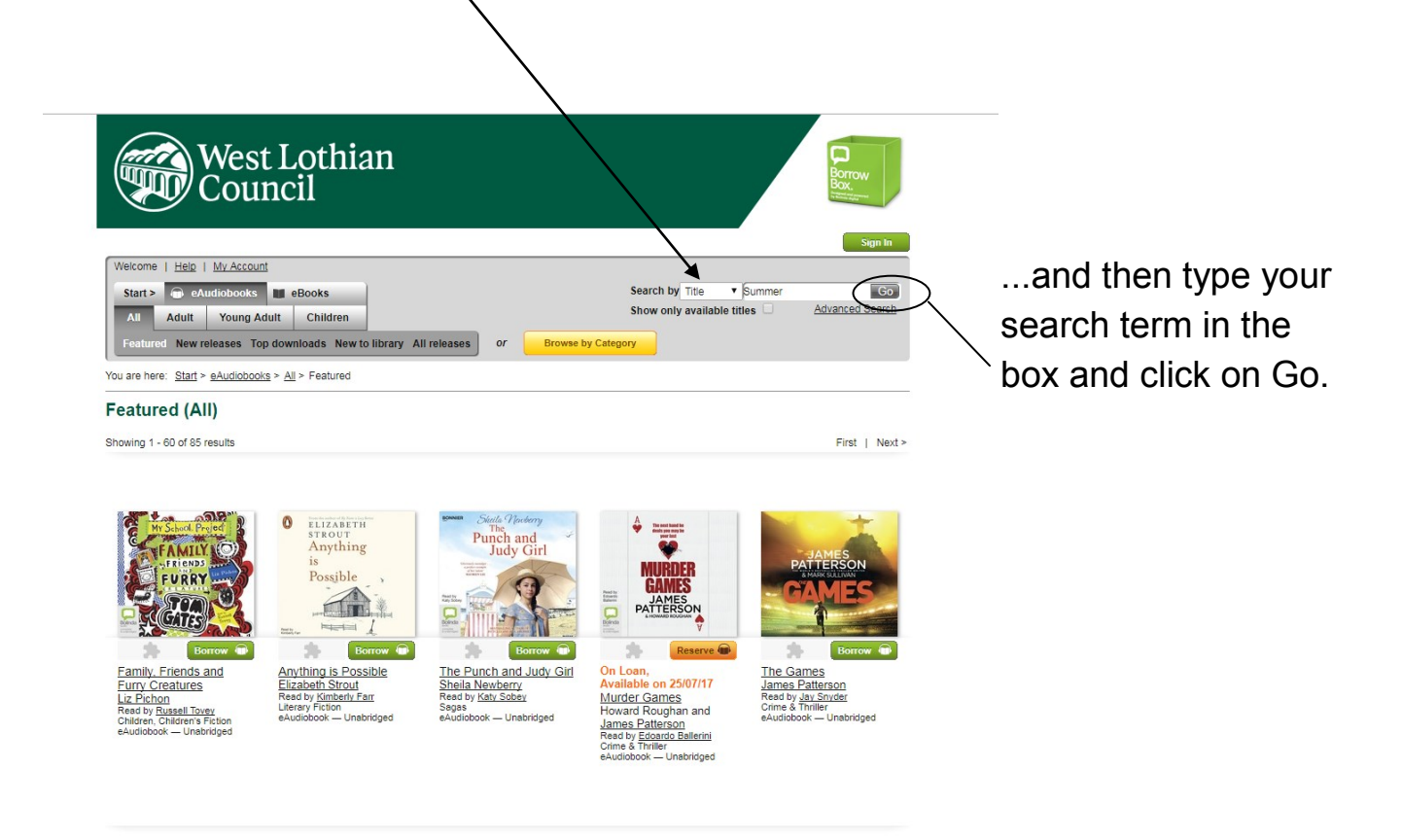

To search for an author, select Author from drop down menu.

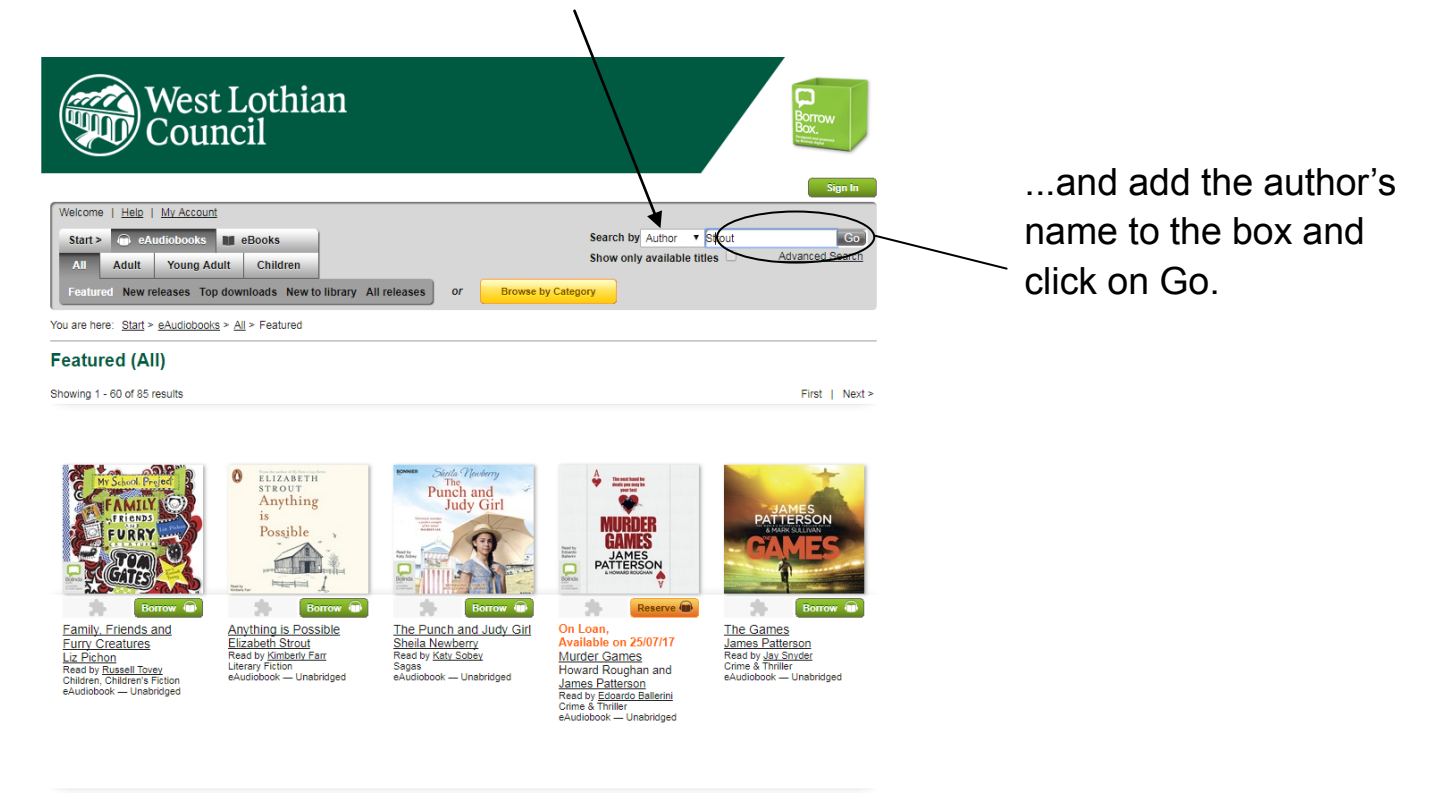

To search for a keyword, select Keyword from the drop down menu...

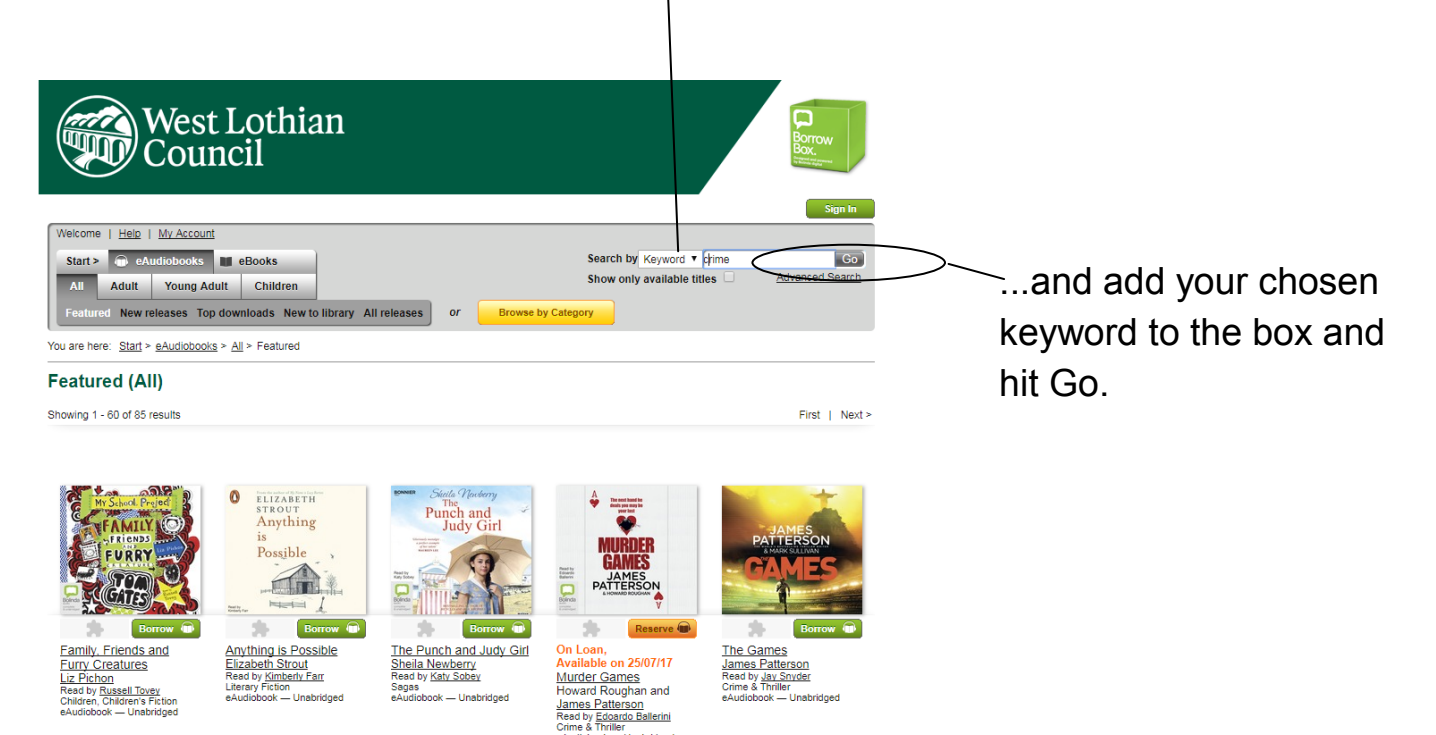

#### 8. Carry out an advanced eTalking Book search.

To carry out an advanced search, select eAudioBooks

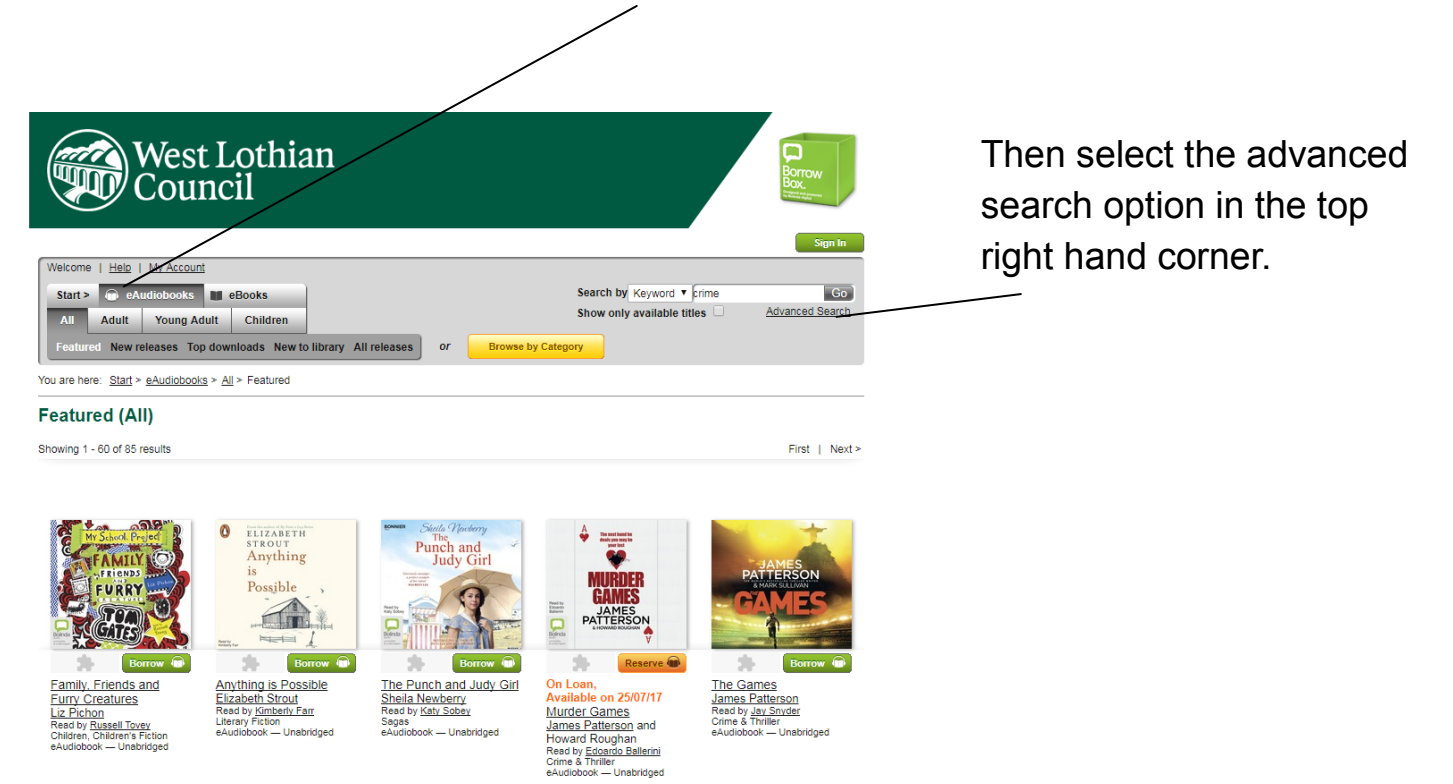

Here you can choose what you would like to search under, such as Publisher, Fiction/Non-fiction, Genre etc. You can select as many of these options as you like, then hit Search.

|                                                                                                    |                                                                                                    |                     |                           |                                               | Sign In               |  |
|----------------------------------------------------------------------------------------------------|----------------------------------------------------------------------------------------------------|---------------------|---------------------------|-----------------------------------------------|-----------------------|--|
| Welcome   <u>Help</u>   <u>My</u><br>Start >                                                                                                    | r Account<br>books III eBooks<br>foung Adult Children<br>ses Top downloads New to lib                                                                                                    | ary All releases or | Browse by Cate            | Search by Keyword  Show only available titles | Go<br>Advanced Search |  |
| ou are here: <u>Start</u> > Adv                                                                                                    | vanced Search                                                                                                    |                     |                           |                                               |                       |  |
| Advanced Sear                                                                                                    | rch                                                                                                    |                     |                           |                                               |                       |  |
| Keyword:<br>Title:<br>Author:<br>ISBN:<br>Publisher:<br>eFormat:<br>Target Audience:<br>Fiction / Non-Fiction:<br>Genre:<br>Awards:<br>Production Format:<br>Illustrated:<br>Duration (firs): | All         •           All         •           All         •           All         •           All         •           All         •           All         •           All         •           All         •           From:         • | fo:                 |                           |                                               |                       |  |
| Number of pages:                                                                                                    | All T                                                                                                    | All                 |                           |                                               |                       |  |
| Release Date:                                                                                                    | From:<br>Day                                                                                                    | To:<br>Year Y Day   | ▼ Month                   | Y Year Y                                      |                       |  |
|                                                                                                    | Day V Month                                                                                                    | Year Vear           | <ul> <li>Month</li> </ul> | ▼ Year ▼                                      |                       |  |

For example, choose eAudiobooks and Children as here:

| WCC                                                                             | est Lothia<br>ouncil                                                                | n                    |              |                                                             | Borrow<br>Box.<br>Waterstorm     |
|---------------------------------------------------------------------------------|-------------------------------------------------------------------------------------|----------------------|--------------|-------------------------------------------------------------|----------------------------------|
| Welcome   Help   My<br>Start > e eAudiol<br>All Adult Yo<br>Featured New releas | Account<br>books Belooks<br>bung Adult Children<br>es Top downloads New to<br>books | library All releases | or Browse by | Search by Keyword  Show only available titles               | Sign In<br>Go<br>Advanced Search |
| Advanced Seer                                                                   | ah                                                                                  |                      |              |                                                             |                                  |
| Keyword:<br>Title:<br>Author:<br>Narrator:<br>ISBN:                             |                                                                                     |                      |              |                                                             |                                  |
| Publisher:<br>eFormat:                                                          | All .                                                                               |                      |              |                                                             |                                  |
| Target Audience:<br>Fiction / Non-Fiction:                                      | Children                                                                            |                      |              |                                                             |                                  |
| Genre:<br>Awards:                                                               | All                                                                                 | -]<br>-]             |              |                                                             |                                  |
| Production Format:<br>Illustrated:                                              | All                                                                                 |                      |              |                                                             |                                  |
| Duration (hrs):                                                                 | From:<br>All                                                                        | To:<br>All           | T            |                                                             |                                  |
| Number of pages:<br>Release Date:                                               | From:<br>All<br>From:                                                               | To:<br>All           | To:          |                                                             |                                  |
| Sort Results By:                                                                | Day   Month Relevance                                                               | ▼ Year ▼             | Day V Month  | ▼ Year ▼                                                    |                                  |
| Cancel                                                                          | Reset                                                                               |                      |              |                                                             |                                  |
| opyright Matters   Help                                                         | Site Map                                                                            |                      | P            | owered by and Copyright @ Bolinda Digital Pty Ltd<br>Pri∨ai | 2009-2016. All rights reserve    |

# Hit Search and the results are as below:

| Alcome I Help I My Account                                                                                                    | *                                                                                                    |                                                                                                    |                                                                             | Sign in                                                                                                    |
|----------------------------------------------------------------------------------------------------|----------------------------------------------------------------------------------------------------|----------------------------------------------------------------------------------------------------|-----------------------------------------------------------------------------|----------------------------------------------------------------------------------------------------|
| Start > 🕞 eAudiobooks                                                                                                    | eBooks                                                                                                    |                                                                                                    | Search by Keyword V                                                         | Go<br>Advanced Search                                                                                                    |
| All Adult Young Ad                                                                                                    | dult Children p downloads New to library A                                                                                                    | Il releases or Browse t                                                                                                    | by Category                                                                 |                                                                                                    |
| are here: Start > Advanced S                                                                                                    | Search > Search Results                                                                                                    |                                                                                                    |                                                                             |                                                                                                    |
| All Results eAudiobooks                                                                                                    | eBooks                                                                                                    |                                                                                                    |                                                                             | Sort by: Relevance                                                                                                    |
| wing 1 - 59 of 59 results                                                                                                    |                                                                                                    |                                                                                                    |                                                                             |                                                                                                    |
| Entropy Print Print Prin | Charte Hor<br>Charte<br>Sr Chris Hoy<br>Charte<br>Sr Chris Hoy<br>Charte<br>Sr Chris Hoy<br>Charte<br>Sr Chris Hoy<br>Charte<br>Sr Chris Hoy<br>Charte<br>Charte<br>Sr Chris Hoy<br>Charte<br>Sr Chris Hoy<br>Charte<br>Sr Charte<br>Sr Chris Hoy<br>Charte<br>Sr Charte<br>Sr Ch | Entre Cherry Pie Princess<br>Waias Franch<br>Read by <u>Waias Franch</u><br>Read by <u>Waias Franch</u><br>Read by <u>Waias Franch</u><br>Read by <u>Waias Franch</u><br>Read by <u>Waias Franch</u> | Erogeksett<br>Garth Nix<br>Read by Marise Calin<br>Caliciblock — Unabridged | Burd Active<br>Burd Active<br>Burd Active<br>Burd Active<br>Comment<br>Comment<br>Commen |

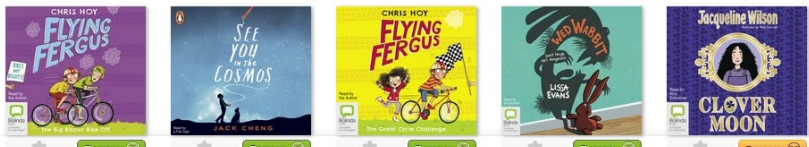

For example, to search on eAudioBooks and Chick Lit select as below:

| elcome   <u>Helo</u>   <u>My</u><br>Start > | Account<br>books III eBooks<br>ung Adult Child<br>es Top downloads | ren<br>New to lit | orary All r              | eleases | or  | Br | owse by Cate | Se<br>Sh<br><sup>;gory</sup> | arch by Keywor<br>low only availab | rd V                           | Sign In<br>Go<br>Advanced Search                             |
|---------------------------------------------|--------------------------------------------------------------------|-------------------|--------------------------|---------|-----|----|--------------|------------------------------|------------------------------------|--------------------------------|--------------------------------------------------------------|
| are here: Start > Adv                       | anced Search                                                       |                   |                          |         |     |    |              |                              |                                    |                                |                                                              |
| dvanced Sear                                | ch                                                                 |                   |                          |         |     |    |              |                              |                                    |                                |                                                              |
| eyword:                                     |                                                                    |                   |                          |         |     |    |              |                              |                                    |                                |                                                              |
| tle:                                        |                                                                    |                   |                          |         |     |    |              |                              |                                    |                                |                                                              |
| uthor:                                      |                                                                    |                   |                          | _       |     |    |              |                              |                                    |                                |                                                              |
| arrator:                                    |                                                                    |                   |                          |         |     |    |              |                              |                                    |                                |                                                              |
| BN:                                         |                                                                    |                   |                          |         |     |    |              |                              |                                    |                                |                                                              |
| ublisher:                                   | All                                                                | •                 |                          |         |     |    |              |                              |                                    |                                |                                                              |
| ormat:                                      | eAudiobooks                                                        | •                 |                          |         |     |    |              |                              |                                    |                                |                                                              |
| irget Audience:                             | All                                                                | •                 |                          |         |     |    |              |                              |                                    |                                |                                                              |
| ction / Non-Fiction:                        | All                                                                | Ŧ                 |                          |         |     |    |              |                              |                                    |                                |                                                              |
| enre:                                       | Chick Lit                                                          | •                 |                          |         |     |    |              |                              |                                    |                                |                                                              |
| vards:                                      | All                                                                | Ŧ                 |                          |         |     |    |              |                              |                                    |                                |                                                              |
| oduction Format:                            | All                                                                | ۲                 |                          |         |     |    |              |                              |                                    |                                |                                                              |
| ustrated:                                   | All                                                                | •                 |                          |         |     |    |              |                              |                                    |                                |                                                              |
| uration (hrs):                              | From:                                                              |                   | To:                      |         |     |    |              |                              |                                    |                                |                                                              |
|                                             | All                                                                | •                 | All                      |         | •   |    |              |                              |                                    |                                |                                                              |
| umber of pages:                             | From:                                                              |                   | TO:                      |         | •   |    |              |                              |                                    |                                |                                                              |
| elease Date:                                | From:                                                              |                   | 7.01                     |         | To: |    |              |                              |                                    |                                |                                                              |
|                                             | Day 🔻 Mor                                                          | nth               | <ul> <li>Year</li> </ul> | •       | Day | ٠  | Month        | ۲                            | Year                               | •                              |                                                              |
| ort Results By:                             | Relevance                                                          | •                 |                          |         |     |    |              |                              |                                    |                                |                                                              |
| Cancel I                                    | Reset Search<br>Site Map                                           |                   |                          |         |     |    | Power        | red by a                     | and Copyright © Boli               | inda Digital Pty Ltd<br>Prival | 2009-2016. All rights reserved.<br>2y   Terms and Conditions |
| it on S                                     | earch.                                                             |                   |                          |         |     |    |              | (i                           |                                    | West<br>Cour                   | Lothian<br>Icil                                              |
|                                             |                                                                    |                   |                          |         |     |    |              |                              |                                    |                                |                                                              |

The results you get are:

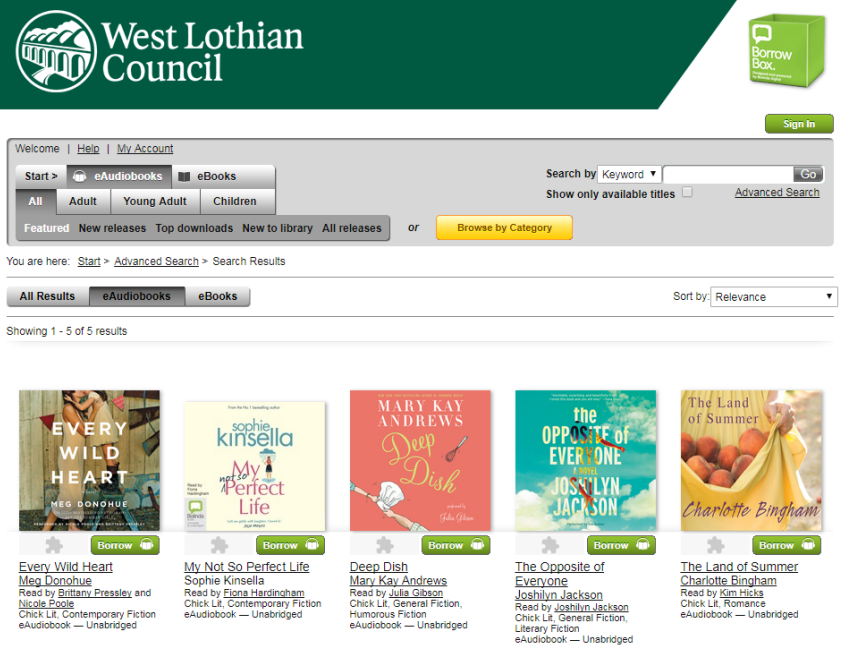

Did you know that you can also search for eBooks and eTalking Books using our online catalogue, which now includes eBooks and eTalking Books? See Step 17 for more details. 9. Borrow eBooks. You can borrow up to 6 eBooks at one time for 21 days.

To borrow an eBook, click on Borrow:

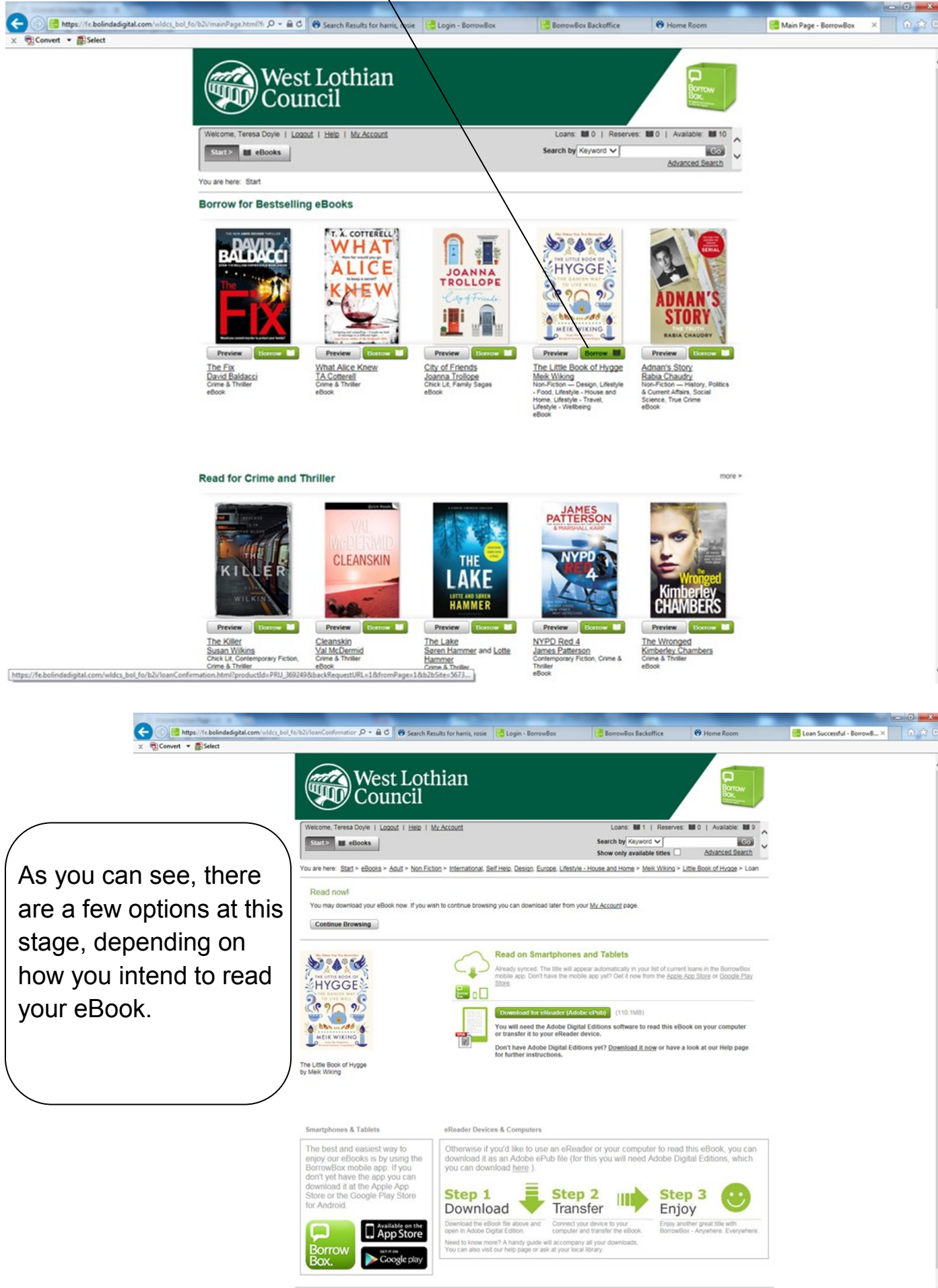

Copyright Matters | Help | Site Map

#### **Tablets and Phones**

- If you have not already downloaded the BorrowBox app, follow the link to get it from the Google store or App store.
- If you already have it, hit Continue Browsing.

#### **Computers and eReaders**

- You will need the Adobe Digital Editions software to read this eBook on your computer or transfer it to your eReader device.
- If you do not already have it, please follow the link and instructions given on screen.
- If you already have Adobe Digital Editions, click Download for eReader (Adobe Pub).

| s//fe.bolindadioital.com/widcs.bol.fo/b2i/loanConfirmation D + 🔒 C 😝 Search Res                                                                                                    | Its for harris posis                                                                                                    | BorrowBox Backoffice                                                                                                    | R Home Boom                                                                                           | 🖂 Loan Successful - BorrowB - X |  |
|----------------------------------------------------------------------------------------------------|----------------------------------------------------------------------------------------------------|----------------------------------------------------------------------------------------------------|----------------------------------------------------------------------------------------------------|---------------------------------|--|
| Select                                                                                                    |                                                                                                    |                                                                                                    |                                                                                                    |                                 |  |
| West Loth<br>Council                                                                                                    | ian                                                                                                    |                                                                                                    | Borrow<br>Borrow<br>Bax                                                                               |                                 |  |
| Welcome, Teresa Doyle   Logout   Help   M                                                                                                    | Account                                                                                                    | Loans: M1   Reserves:                                                                                                    | MIO   Available: MI9                                                                                  |                                 |  |
| Start> eBooks                                                                                                    |                                                                                                    | Search by Keyword V<br>Show only available titles                                                                                                    | Advanced Search                                                                                       |                                 |  |
| You are here: Start > eBooks > Adut > Non Ficto                                                                                                    | n > International. Self Heip. Design. Europe. Lifestvie - Hou                                                                                                    | ise and Home > Meik Wiking > L                                                                                                    | ittle Book of Hygge > Loan                                                                            |                                 |  |
| Read now!                                                                                                    |                                                                                                    |                                                                                                    |                                                                                                    |                                 |  |
| You may download your eBook now. If you wis                                                                                                    | to continue browsing you can download later from your $\underline{My}$                                                                                                    | Account page.                                                                                                    |                                                                                                    |                                 |  |
| Continue Browsing                                                                                                    |                                                                                                    |                                                                                                    |                                                                                                    |                                 |  |
| The Lettle Book of Hygge<br>by Mek Wiking                                                                                                    | Read on Smartphones and<br>Aready synced. The title will appear a<br>mobile app. Dort have the mobile app<br>Size.                                                                                                    | Tablets<br>utomatically in your list of current<br>yet? Get it now from the <u>Accile</u> .<br>(110.1MB)<br>tions software to read this eBo<br>b.<br>et? <u>Download it now</u> or have a | I loans in the BorrowBox<br>load Store of Goodie Play<br>ok on your computer<br>look at our Help page |                                 |  |
| Smartphones & Tablets                                                                                                    | eReader Devices & Computers                                                                                                    |                                                                                                    |                                                                                                    |                                 |  |
| The best and easiest way to<br>enjoy our eBooks is by using the<br>BorrowBox mobile app. If you<br>don't yet have the app you can<br>download it at the Apple App<br>Store or the Google Play Store<br>for Android. | Otherwise if you'd like to use an eReader of<br>download it as an Adobe ePub file (for this<br>you can download here ).<br>Step 1<br>Download Step 2<br>Transfe                                                                   | r your computer to read<br>you will need Adobe Dig                                                                                                    | this eBook, you can<br>ital Editions, which                                                           |                                 |  |
| Borrow                                                                                                    | Download the eBook file above and<br>open in Adobe Digital Edition. Connect your de-<br>computer and tra<br>Need to know more? A handy guide will accompany all y<br>You can also visit our help page or ask at your local librai | vice to your Enjoy and<br>insfer the eBook. BorrowBo<br>our downloads.<br>ry.                                                                                                    | other great title with<br>ox - Anywhere, Everywhere,                                                  |                                 |  |
| Covribit Matters   Helo   Site Mac                                                                                                    | Pose                                                                                                    | ed by and Copyright © Bolinda Digital P                                                                                                    | Ty Ltd 2008-2016. All rights reserved.                                                                |                                 |  |

10. **Borrow eTalking Books.** You can borrow up to 10 eTalking Books at one time for 21 days.

To borrow an eTalking Book, click on Borrow:

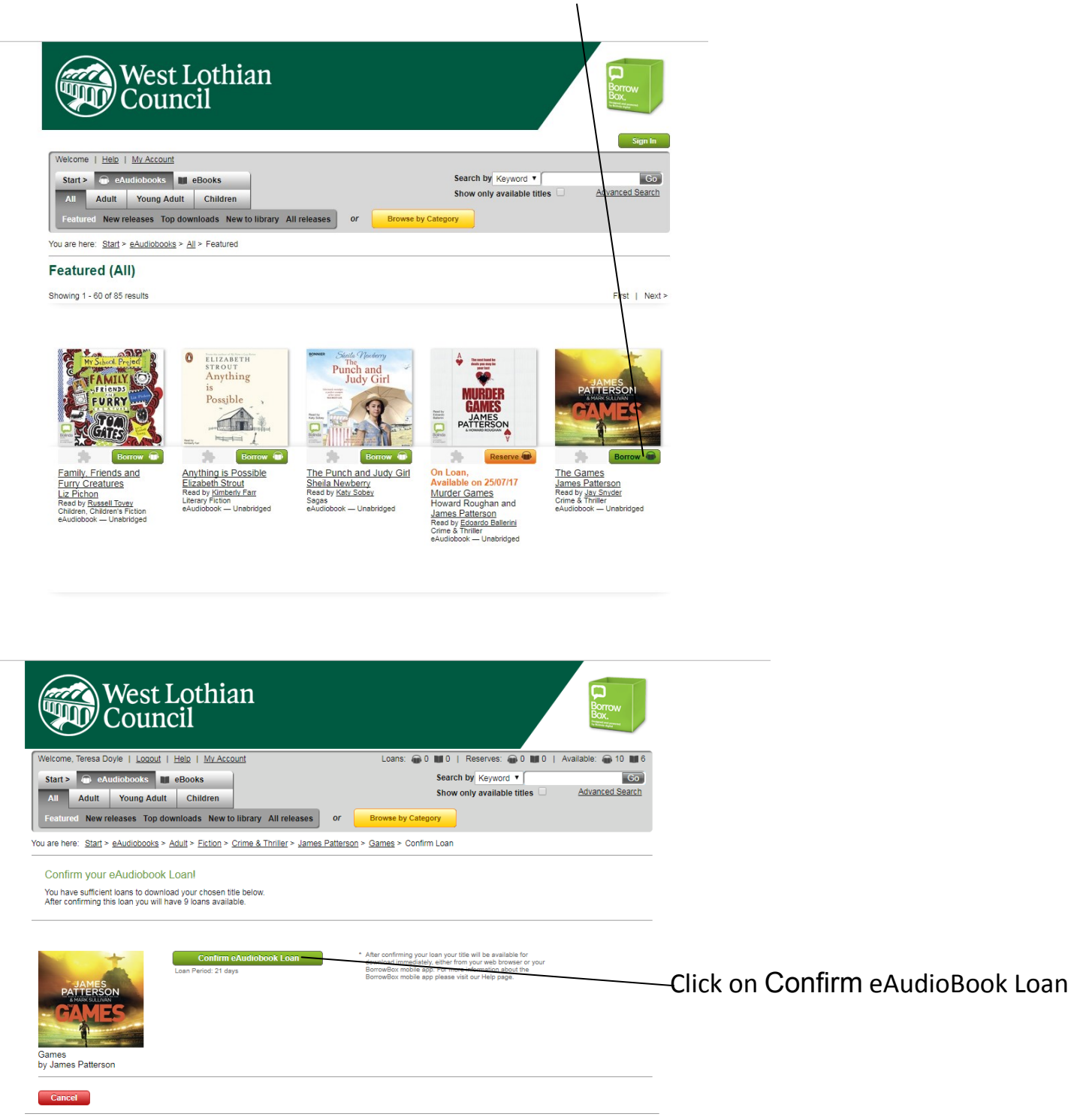

Copyright Matters | Help | Site Map

Powered by and Copyright © Bolinda Digital Pty Ltd 2009-2010. All rights reserved. Privacy | Terms and Conditions

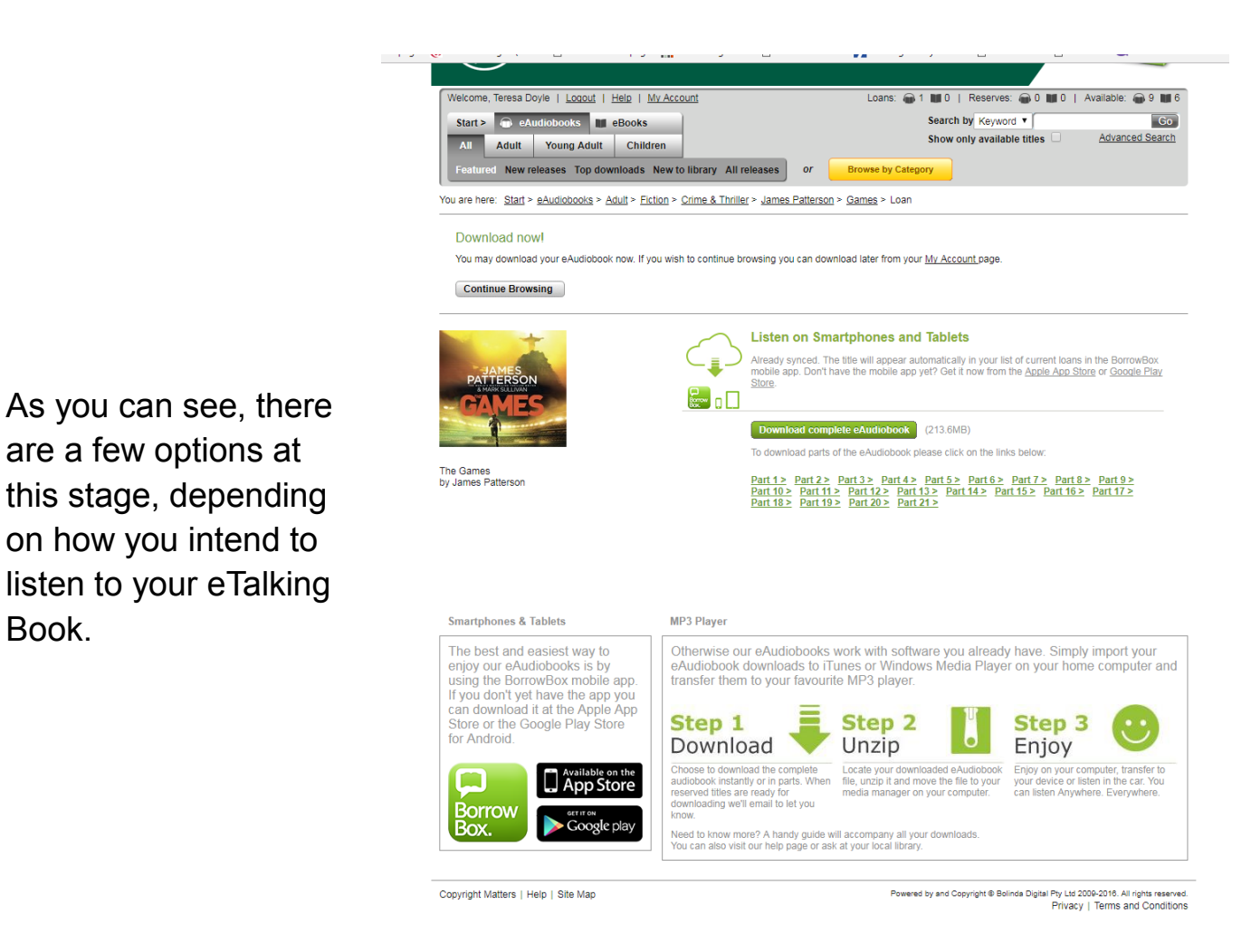

### **Tablets and Phones**

- If you have not already downloaded the BorrowBox app, follow the link to get it from the Google store or App store.
- If you already have it, hit Continue Browsing.

#### **MP3 Player**

Book.

Import your eAudiobook downloads to iTunes or Windows Media Player on your home computer and transfer them to your favourite MP3 player

#### Download part or all of the eAudiobook

You also have the option to download part or all of your eAudioboook. You can download in chapters if you prefer.

11. Reserve an eBook. If an eBook is unavailable, it will look like this.

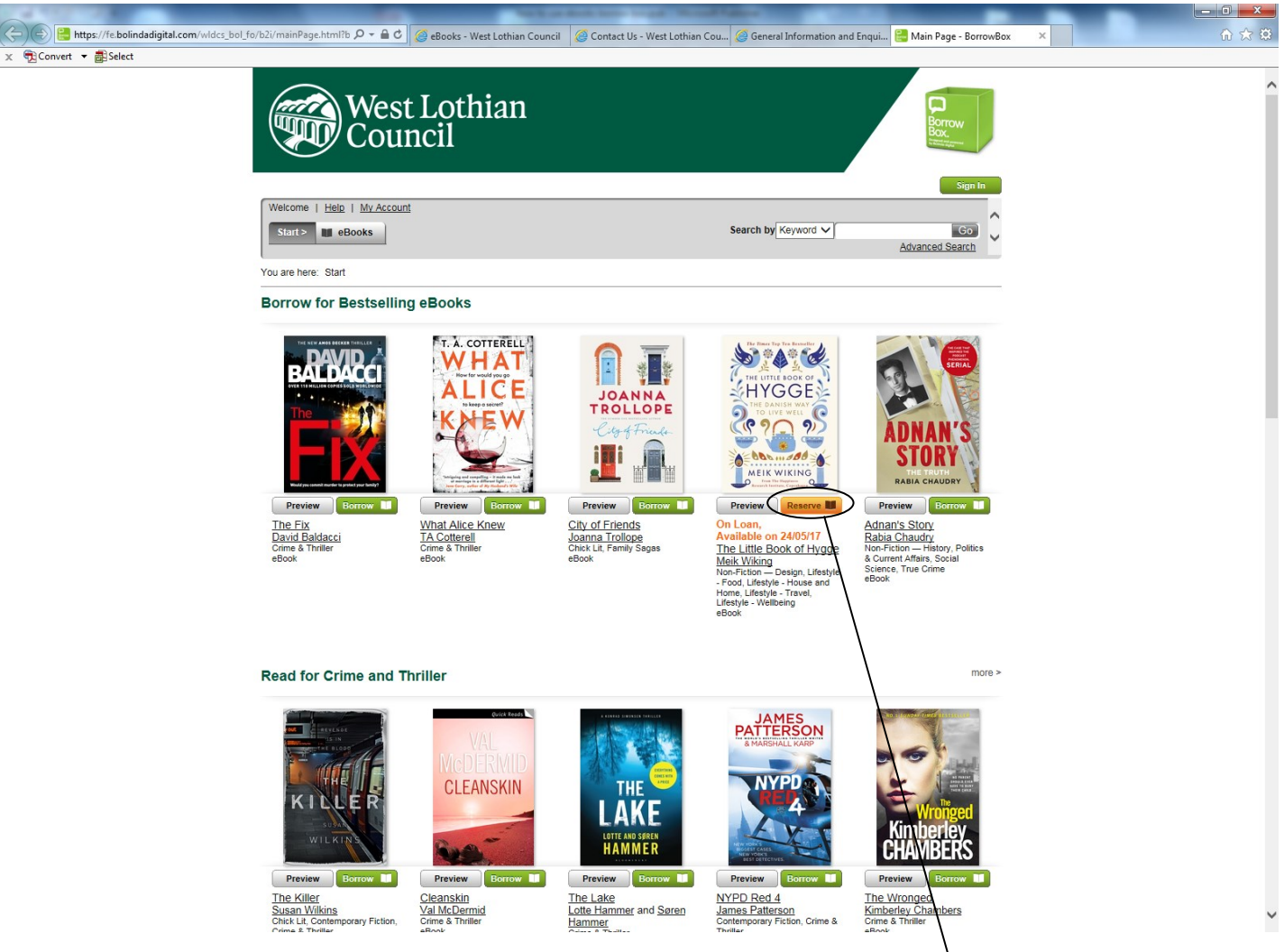

If an eBook is unavailable, you can reserve it by clicking on Reserve.

12. **Return an eBook early.** If you wish to free up a credit by returning your eBook before the 21 day loan period js up, Click on My Account.

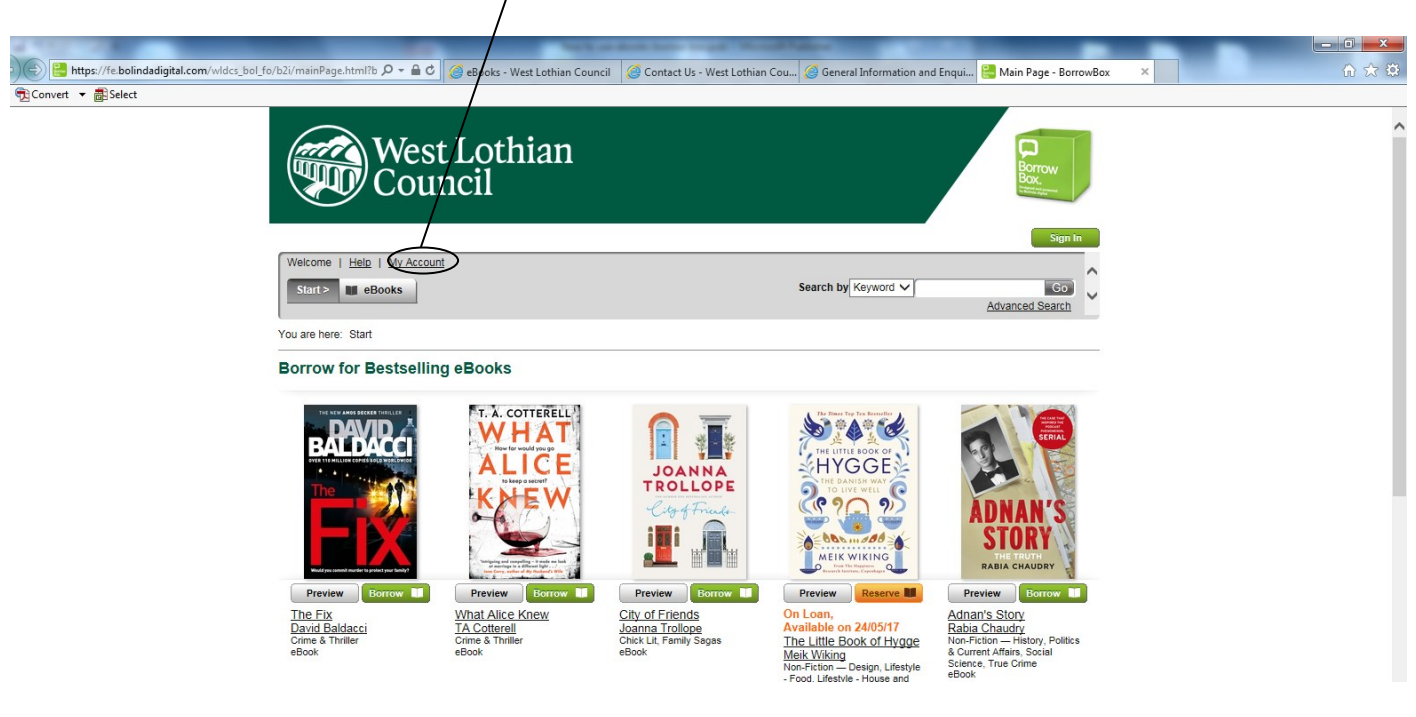

This will show you the items you have out. Select the title you no longer wish to have on loan and hit Return.

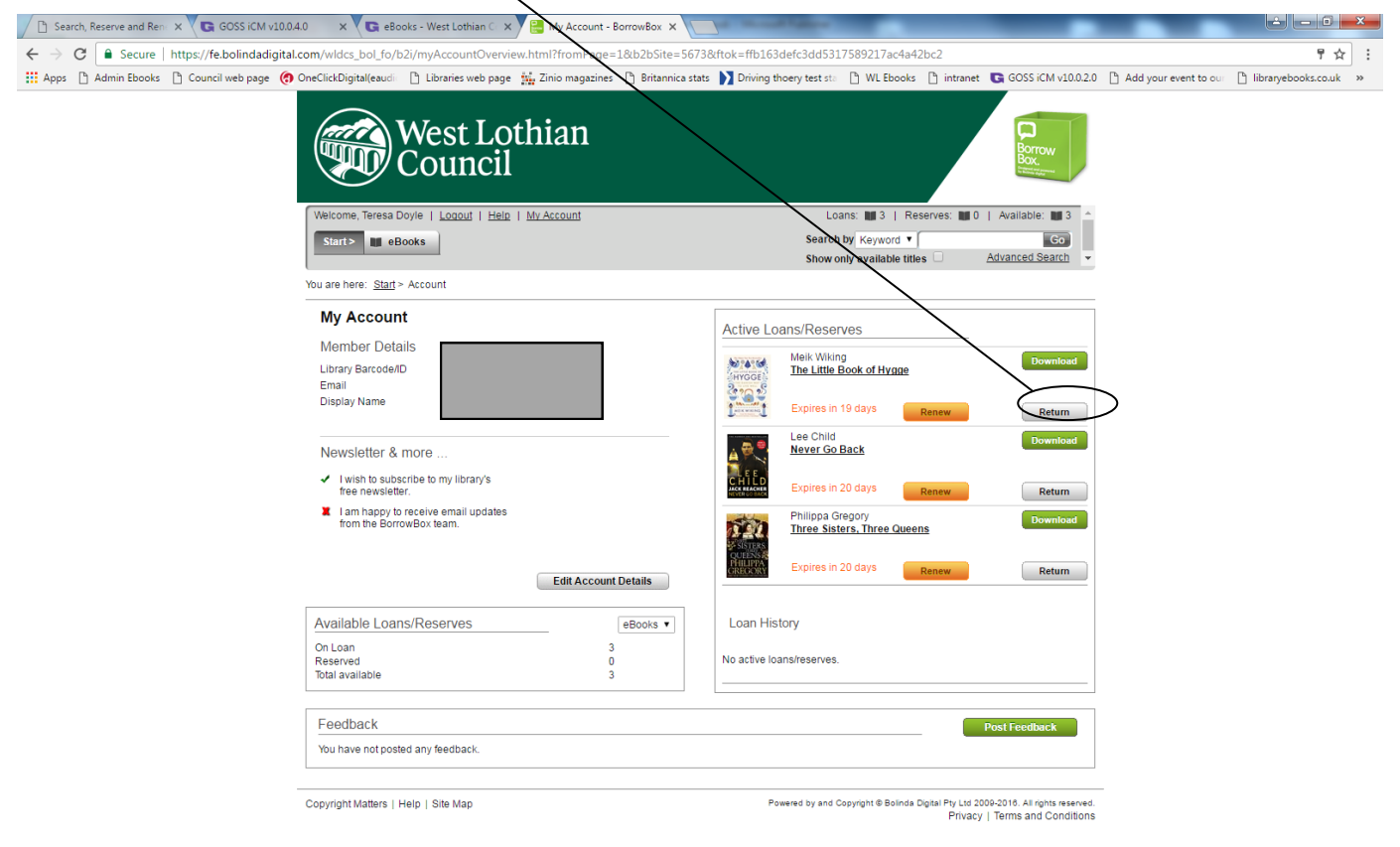

You will be told how many credits you will have available if you return the book.

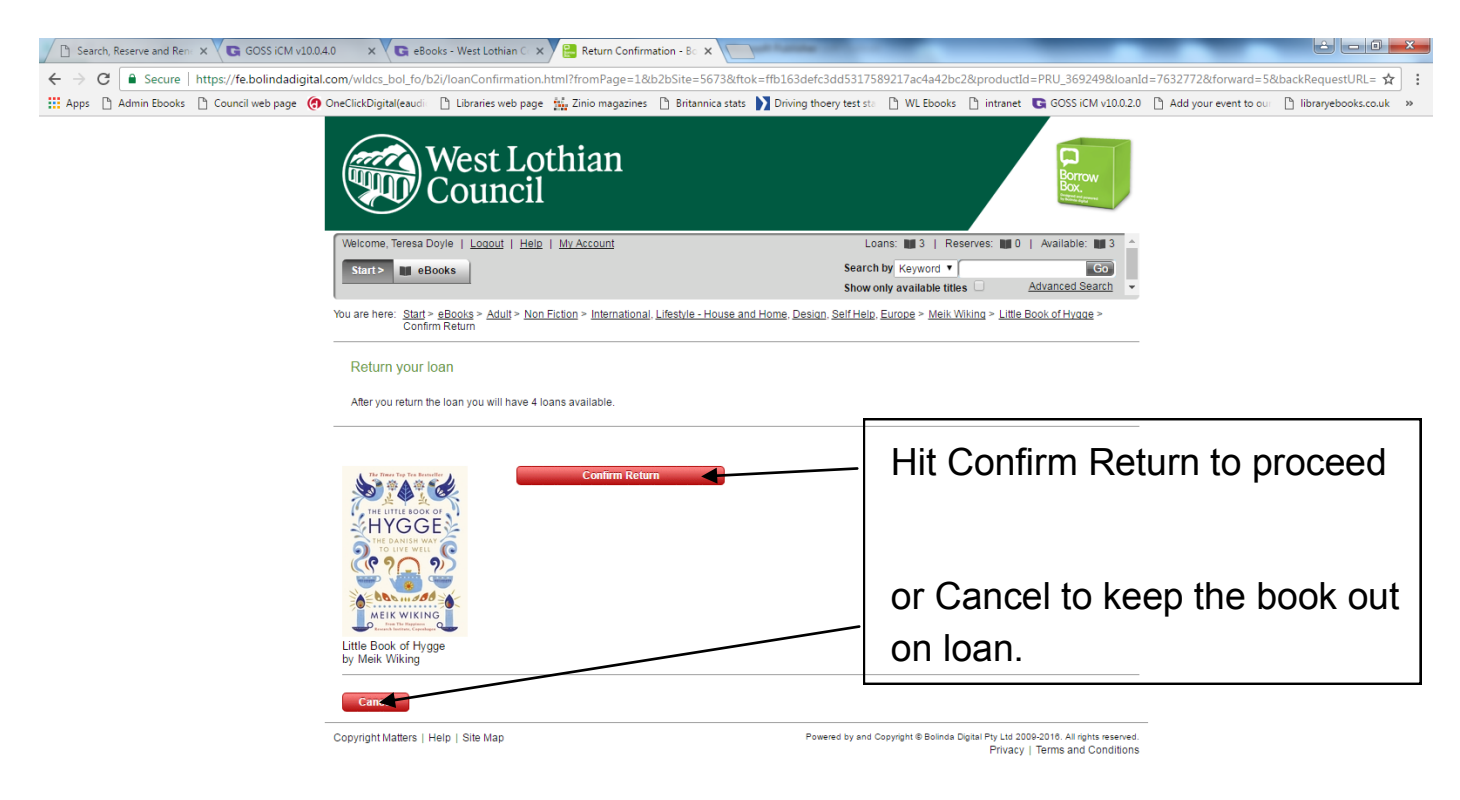

13. **Reserve an eTalking Book.** If an eTalking Book is unavailable, it will look like this,

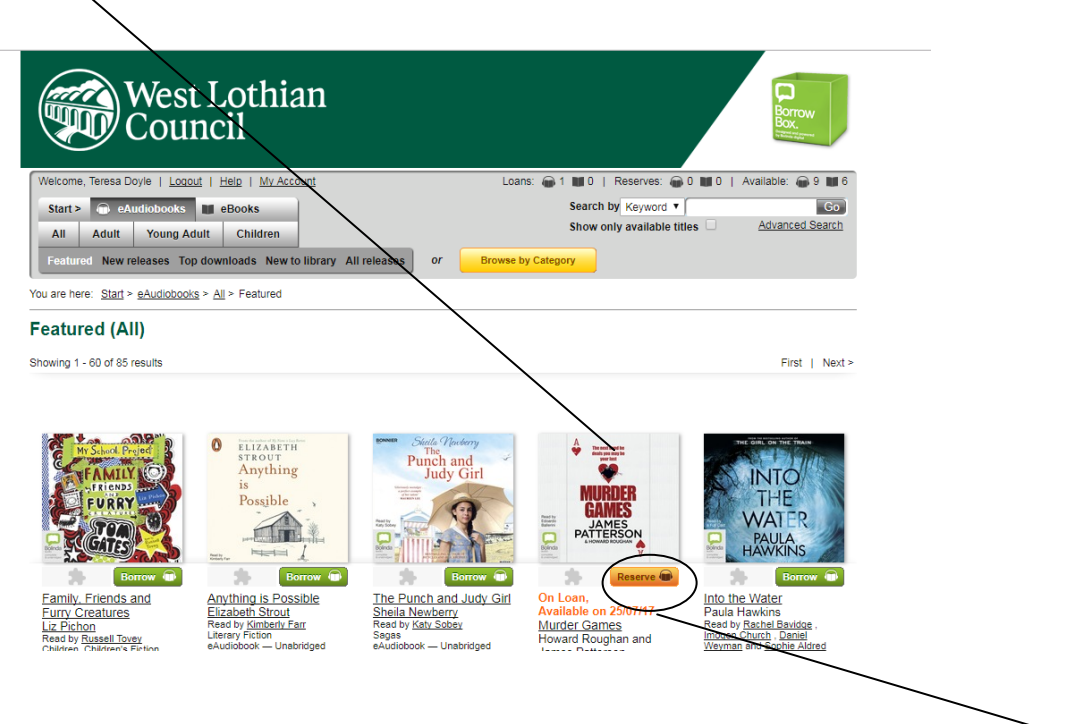

If an eBook is unavailable, you can reserve it by clicking on Reserve.

| Velcome, Teresa Doyle   Logout   Help   M/Account<br>Start   Aduit Voung Aduit Children<br>Foatured New releases Top downloads New to library All releases   or<br>You are here: Start > eAudiobooks > Aduit > Ection > Crime & Thritler > Howard Ro<br>Reserve your eAudiobook - available for download on 2<br>You have sufficient loans to reserve your chosen tille below.<br>After the reserve you will have 8 loans available. | Loans: @1 10   Reserves: @0 10   Available: @9 11 6<br>Search by Keyword V @0<br>Show only available titles @ Advanced Search<br>r Browse by Category<br>uchan. James Patterson > Murder Games > Confirm Loan | Then click Confirm<br>eAudiobook Reserve |
|----------------------------------------------------------------------------------------------------|----------------------------------------------------------------------------------------------------|------------------------------------------|
| Continue Additiobook Reserve<br>Law Percet 22 days<br>Murder Games<br>by Howard Roughan and James<br>Patterson                                                                                                    | Your title will be available for download from your My<br>Account page on 2507/17.<br>Reserves can be cancelled later if you change your mind.                                                                |                                          |
| Copyright Matters   Help   Site Map                                                                                                    | Powered by and Copyright & Bolinds Digital Pty Ltd 2009-2016. All rights reserved.<br>Privacy   Terms and Conditions                                                                                          |                                          |

14. **Return an eTalking Book early.** If you wish to free up a credit by returning your eTalkingBook before the 21 day loan period is up, Click on My Account.

| West Lothian<br>Council                                                 |                                                         |
|-------------------------------------------------------------------------|---------------------------------------------------------|
| Welcome, Teresa Doyle   Logout   Help   My Account                      | Loans: 🝙 1 🗰 0   Reserves: 🝙 0 🗰 0   Available: 🝙 9 📷 6 |
| Start >                                                                 | Search by Keyword V Co                                  |
| All Adult Young Adult Children                                          | Show only available titles Advanced Search              |
| Featured New releases Top downloads New to library All releases         | or Browse by Category                                   |
| You are here: <u>Start</u> > <u>eAudiobooks</u> > <u>All</u> > Featured |                                                         |
|                                                                         |                                                         |

This will show you the items you have out. Select the title you no longer wish to have on loan and hit Return.

| West Lothian<br>Council                                                                                                    | Borrow                                                                                                    |
|----------------------------------------------------------------------------------------------------|----------------------------------------------------------------------------------------------------|
| Welcome, Teresa Doyle   Locout   Help   My Account<br>Start >                                                                                   | Loans: 1 1 1 1 1 1 1 1 1 1 1 1 1 1 1 1 1 1 1                                                                                      |
| bu are here: Start > Account                                                                                                    |                                                                                                    |
| My Account<br>Member Details<br>Library Barcode/ID<br>Email<br>Display Name                                                                     | Active Loans/Reserves                                                                                                    |
| Newsletter & more<br>I wish to subscribe to my library's free<br>newsletter.<br>I am happy to receive email updates<br>from the BorrowBox team. | Loan History<br>Lee Child<br>The Visitor<br>Loan Period: 11/05/17 - 01/06/17                                                      |
| Edit Account Details       Available Loans/Reserves     eAudiobooks •       On Loan     1       Reserved     0       Total available     9      | Lee Child Itipwire Loan Period: 11/05/17 - 01/06/17 Philippa Gregory Three Sisters, Three Queens Loan Period: 04/05/17 - 11/05/17 |
| Feedback<br>You have not posted any feedback.                                                                                                   | Post Feedback                                                                                                    |

You will be told how many credits you will have available if you return the book.

| West Lothian<br>Council                                                                       |                                                                                                    |                                |
|-----------------------------------------------------------------------------------------------|----------------------------------------------------------------------------------------------------|--------------------------------|
| Welcome, Teresa Doyle   Logout   Help   My Account                                            | Loans: 📦 1 🗰 0   Reserves: 📦 0 🗰 0   Available: 📦 9 📷 6                                                              |                                |
| Start > 💿 eAudiobooks 🔳 eBooks                                                                | Search by Keyword T Go                                                                                               |                                |
| All Adult Young Adult Children                                                                | Show only available titles Advanced Search                                                                           |                                |
| Featured New releases Top downloads New to library All releases or Brownloads                 | owse by Category                                                                                                    |                                |
| You are here: Start > eAudiobooks > Adult > Fiction > Crime & Thriller > James Patterson > Ga | mes > Confirm Return                                                                                                 |                                |
| Return your loan                                                                              |                                                                                                    |                                |
| After you return the loan you will have 10 loans available.                                   |                                                                                                    |                                |
| Confirm Return                                                                                |                                                                                                    | Hit Confirm Return to proceed  |
| Games                                                                                         |                                                                                                    |                                |
| by James Patterson                                                                            |                                                                                                    | or Cancel to keep the book out |
| Cancel                                                                                        |                                                                                                    |                                |
|                                                                                               |                                                                                                    | on loan                        |
| Copyright Matters   Help   Site Map                                                           | Powered by and Copyright @ Bolinda Digital Pty Ltd 2009-2016. All rights reserved.<br>Privacy   Terms and Conditions |                                |

15. **Renew your eBook loan.** If your eBook loan is due to expire and you wish to renew it, Click on My Account.

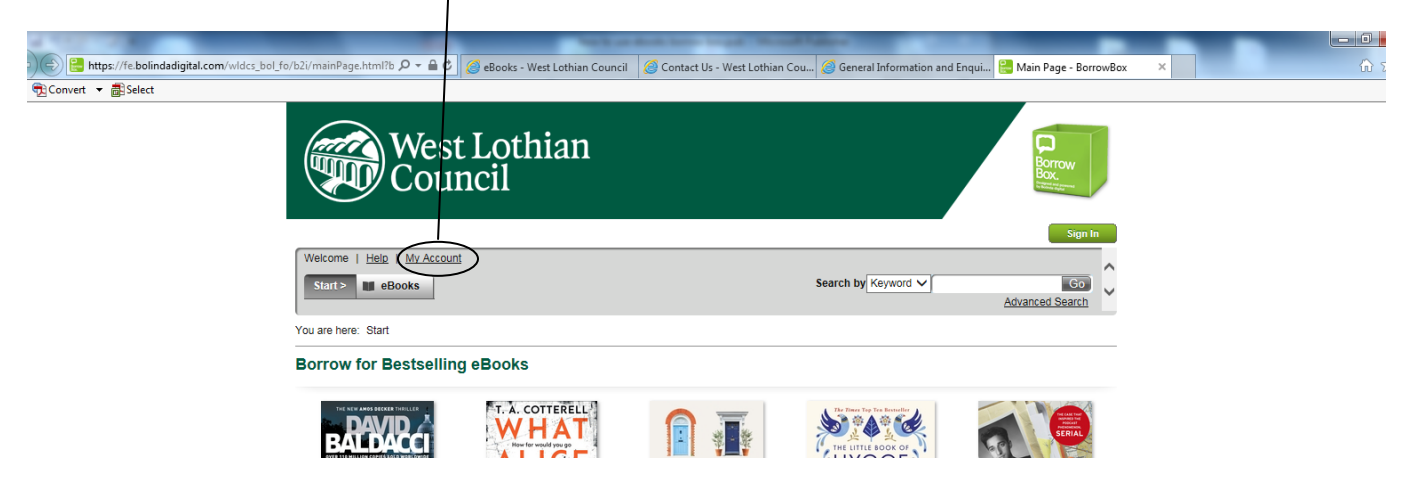

Select the title you wish to take out on loan again and hit Renew.

| Pt Search Receive and Ren X C GOSS (CM v10.040 X C eRonks, West Lothian ( X 📟 My Account, RomowRoy X                |                                                                                                    |
|----------------------------------------------------------------------------------------------------|----------------------------------------------------------------------------------------------------|
| ← → C Secure https://fe.bolindadigital.com/wildes_bol fo/b2i/myAccountOverview.html?fromPage=1&b2bSites             | 5673&ft0k=ffb163defc3dd5317589217ac4a42bc2                                                                                     |
| 🔢 Apps 🖞 Admin Ebooks 🖞 Council web page 🁩 OneClickDigital(eaudii 🕒 Libraries web page 🙀 Zinio magazines 🗅 Britanni | a stats 🔰 Driving thoery test star 🗋 WL Ebooks 🕒 intranet 💽 GOSS iCM v10.0.2.0 🕒 Add your event to our 🕒 libraryebooks.co.uk 🚿 |
| West Lothian<br>Council                                                                                             | Loans: 3 Reserves: 10 Available: 13                                                                                            |
| Start> III eBooks                                                                                                   | Search by Keyword V Co                                                                                                    |
|                                                                                                    | Show only available titles Advanced Search                                                                                     |
| You are here: <u>Start</u> > Account                                                                                |                                                                                                    |
| My Account<br>Member Details<br>Library Barcode/ID<br>Email<br>Display Name                                         | Active Loans/Reserves                                                                                                    |

You will be told how long your eBook loan extension will last.

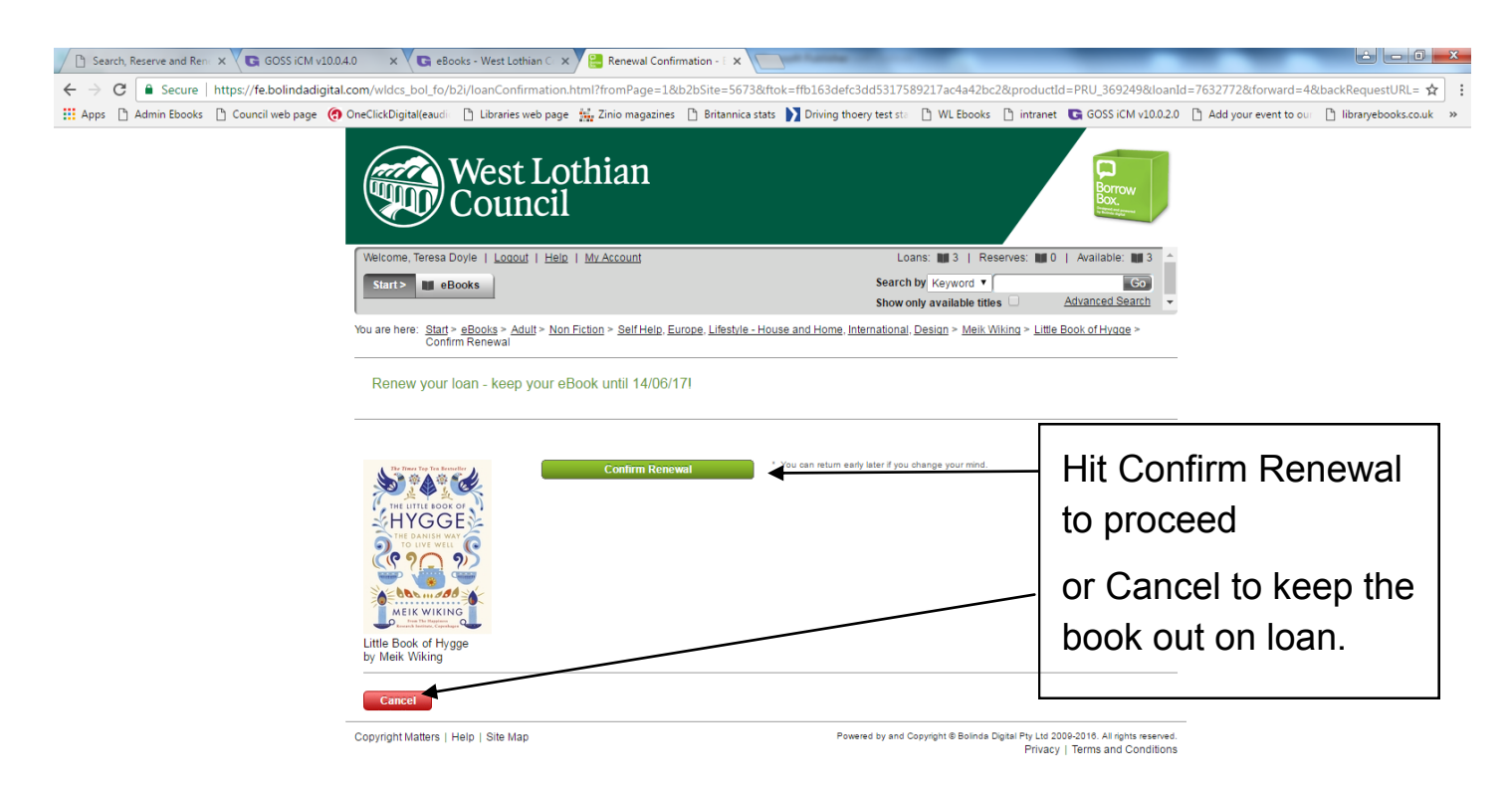

16. **Renew your eTalking Book loan.** If your eTalking Book loan is due to expire and you wish to renew it, Click on My Account.

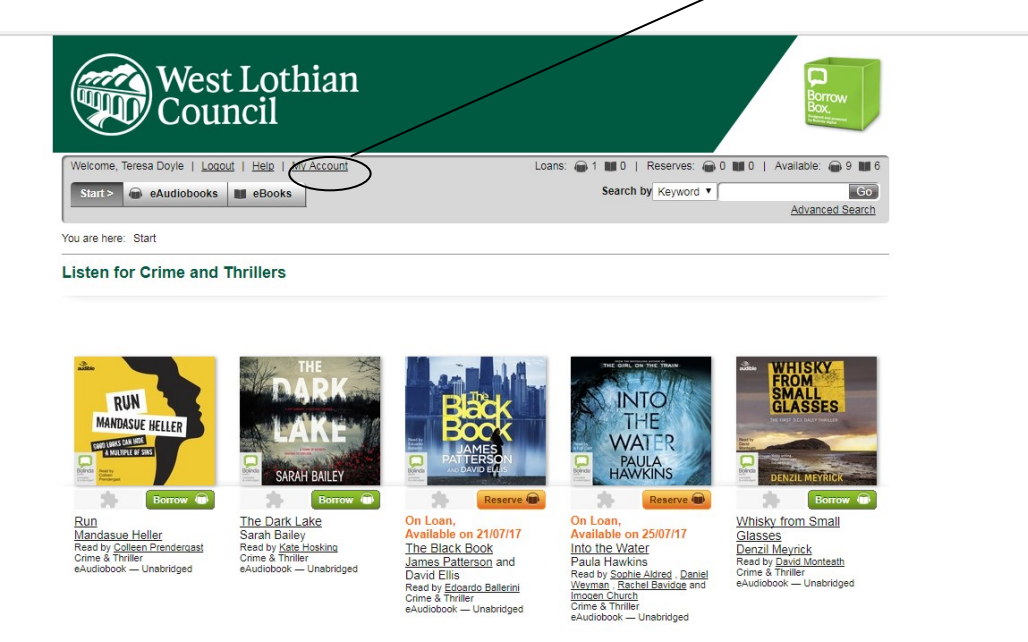

Select the title you wish to take out on loan again and hit Renew.

| West Lothian<br>Council                                                                                    | Borrow<br>Box,<br>Tentagene                             |
|----------------------------------------------------------------------------------------------------|---------------------------------------------------------|
| Velcome, Teresa Doyle   Logout   Help   My Account                                                         | Loans: 📦 1 🗰 0   Reserves: 📦 0 📷 0   Available: 📦 9 📷 6 |
| Start > 🖨 eAudiobooks 📕 eBooks                                                                             | Search by Keyword V                                     |
| My Account Member Details Library BarcodeID Email Display Name                                             | Active Loans/Reserves                                   |
| Newsletter & more     Newsletter & more     In happy to receive email updates     from the BorrowBox team. | Loan History                                            |
| Edit Account Details                                                                                       | Lee Child<br>Inipwire                                   |

You will be told how long your eBook loan extension will last.

| West Lothian<br>Council                                                                                                    | Borrow<br>Box.<br>Westigner                                                                                                    |  |
|----------------------------------------------------------------------------------------------------|----------------------------------------------------------------------------------------------------|--|
| Welcome, Teresa Doyle   Logout   Help   My Account Start>  e Audiobooks B eBooks                                                                                                    | Loans:  1 110   Reserves:  0 110   Available;  9 116 Search by Keyword   Coord  Coord |  |
| You are here: <u>Start &gt; eAudiobooks &gt; Adult &gt; Ection &gt; Crime &amp; Thriller &gt; James Patterson &gt; Games &gt; Confirm Renewal</u><br>Renew your Ioan - keep your eAudiobook until 15/08/17! |                                                                                                    |  |

|                                                                   | <ul> <li>Very one only later if you shapes your even</li> </ul>                    |
|-------------------------------------------------------------------|------------------------------------------------------------------------------------|
| Confirm Renewal<br>Confirm Renewal<br>Combined<br>Confirm Renewal | to can recon early user if you orange you mino.                                    |
|                                                                   |                                                                                    |
| Copyright Matters   Help   Site Map                               | Powered by and Copyright @ Bolinda Digital Pty Ltd 2009-2016. All rights reserved. |

Hit Confirm Renewal to proceed

or Cancel to keep the book out on loan.

## 17. Search using the online catalogue.

You can also search for eBooks using the online catalogue service which is available at <u>https://wlcls.ent.sirsidynix.net.uk/client/en\_GB/default</u>

All items available for loan are listed in the online catalogue, including eBooks.

You can download your eBook directly from the catalogue as long as you have already registered with BorrowBox.

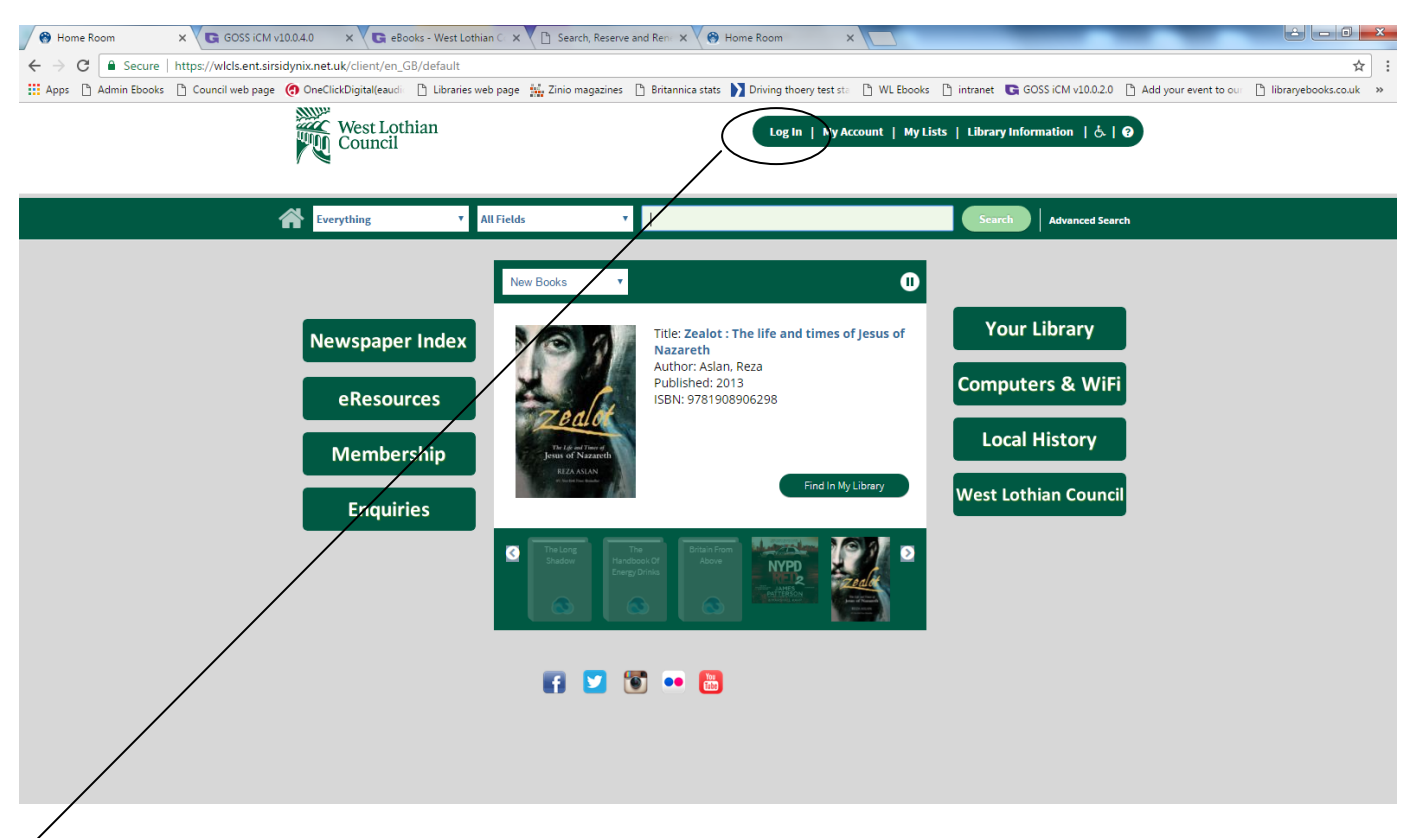

Log in using your library barcode and PIN. Your library barcode is the long number on the back of your library card (no spaces). Your PIN is usually set as the last four digits of your telephone number. Then click Log In. If you do not know your PIN, please email library.info@westlothian.gov.uk

To search all items in the library catalogue, choose Everything from the drop down menu.

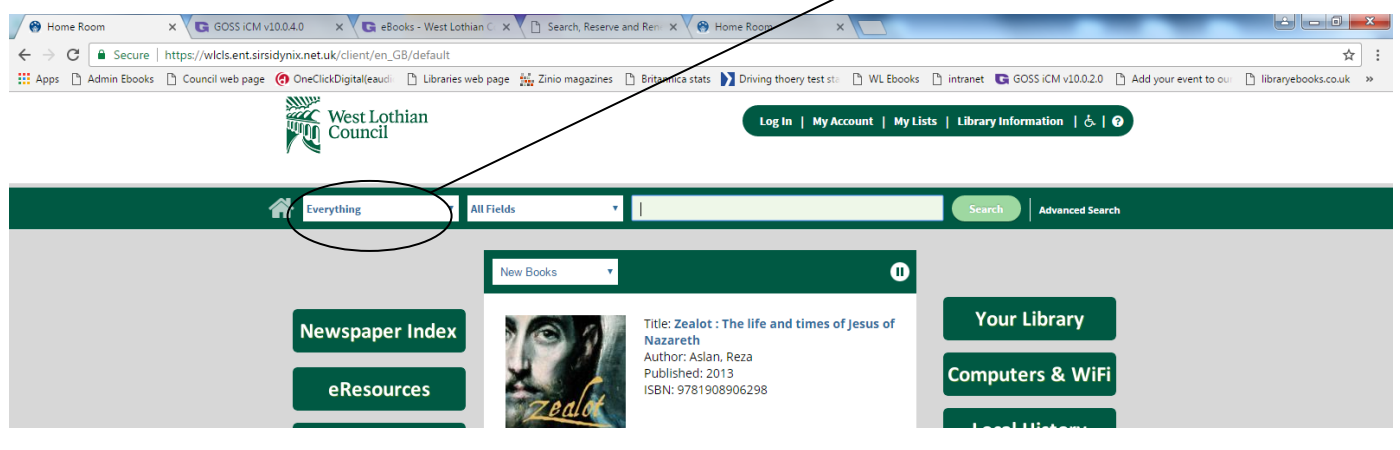

To search only for eBooks or eTalking Books, choose eLibrary Search from the drop down menu.

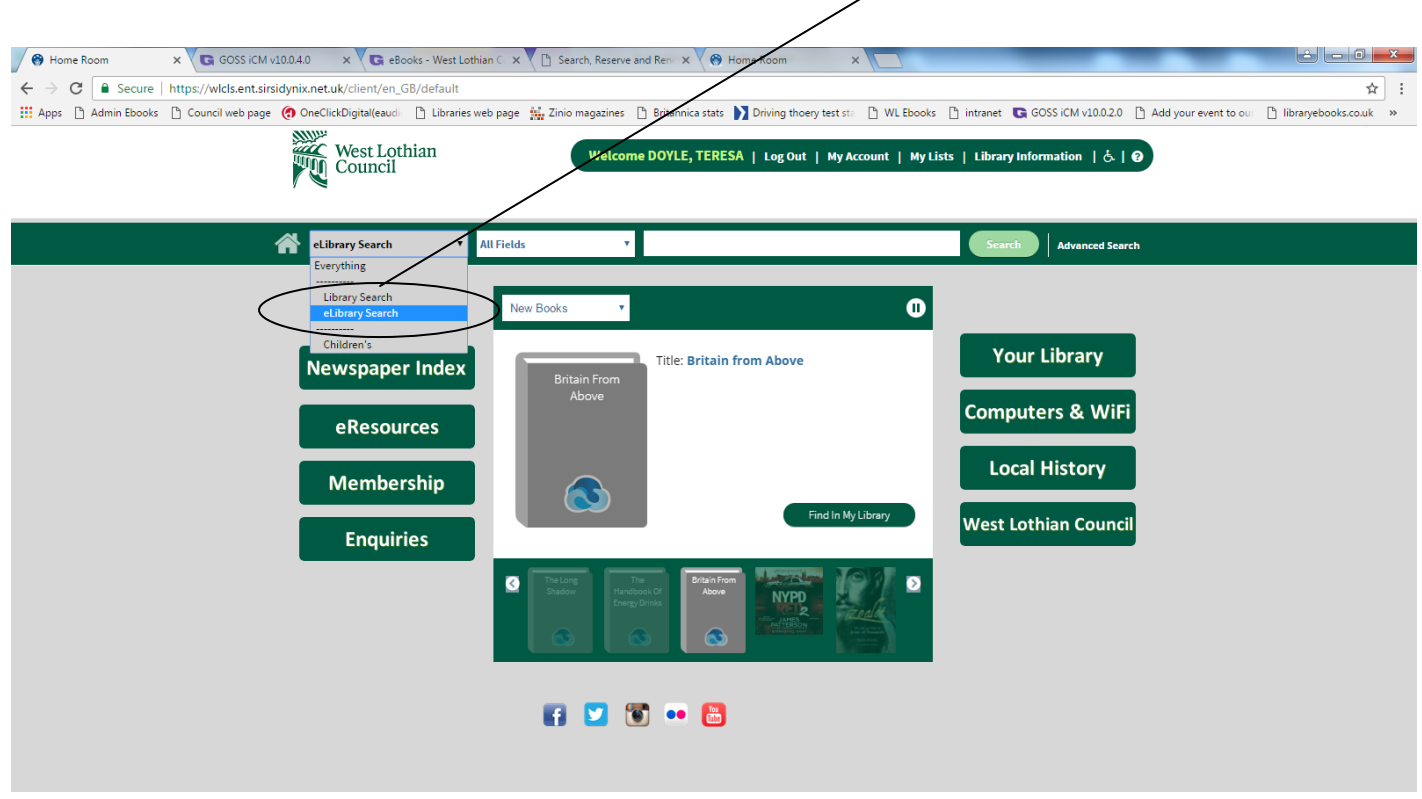

Select the search term that you require from the drop down menu.

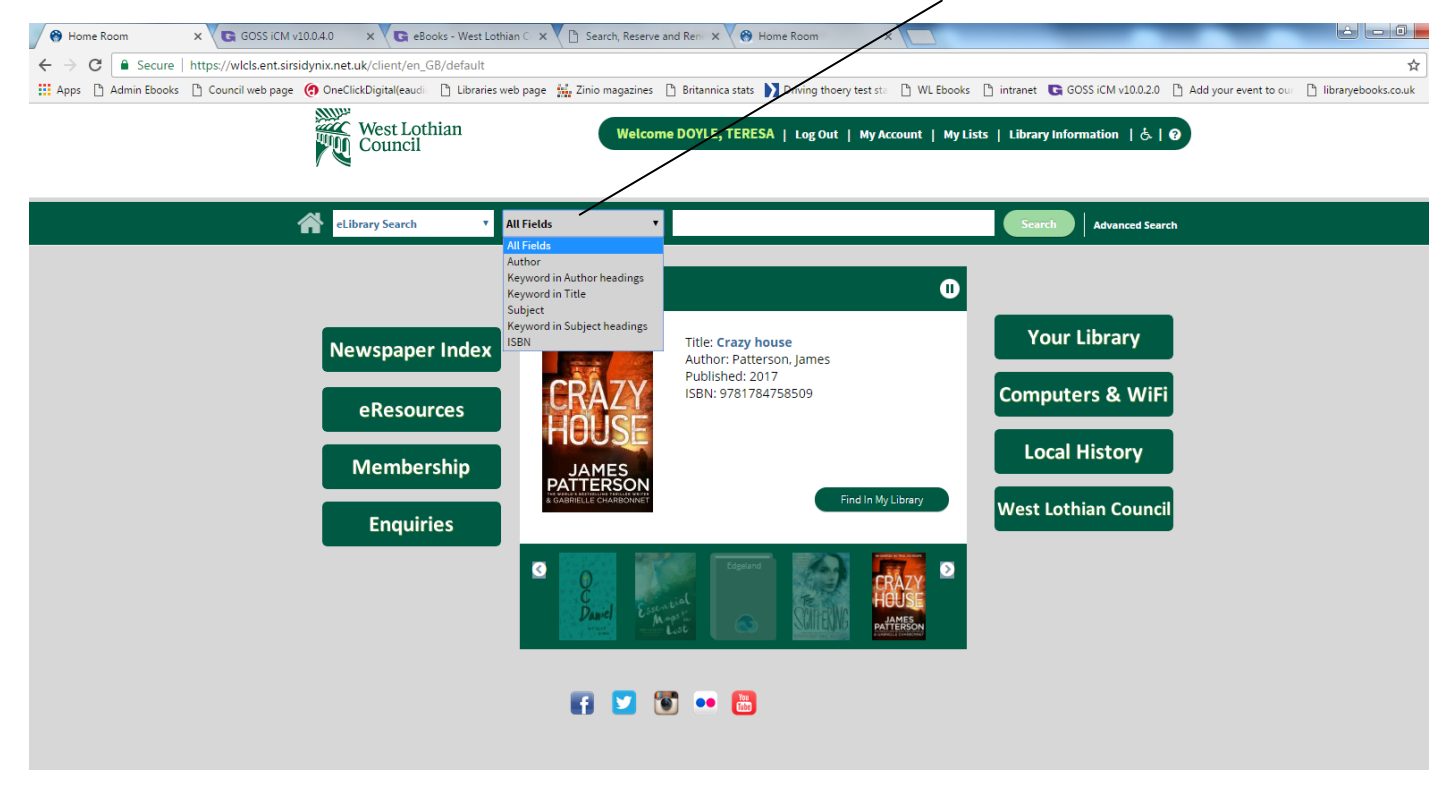

Enter your search item in the box and hit Search.

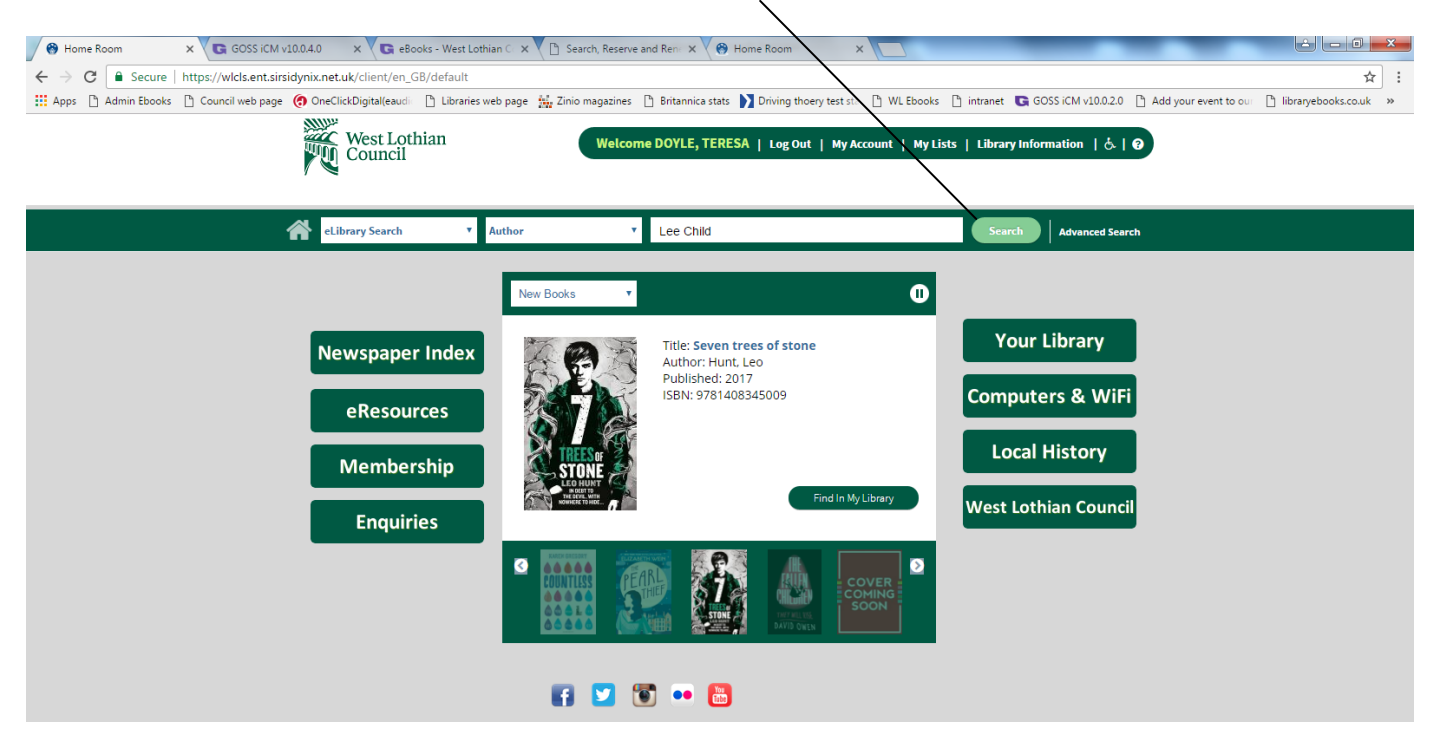

Your search results be shown on screen:

≗ — 0 **— ×** 🔗 Search Results for Lee Ch 🗙 🔽 GOSS iCM v10.0.4.0 🛛 🗙 🕼 eBooks - West Lothian C 🗙 🖓 Search, Reserve and Ren 🗙 🖉 😁 Home Room 🗧 ightarrow 🗸 🙆 🔓 Secure | https://wicks.ent.sirsidynix.net.uk/client/en\_GB/default/search/results?qu=Lee+Child&te=ERC\_ST\_DEFAULT&rt=false%7C%7C%7CAUTHOR%7C%7C%7CAutt ☆ : 🗰 Apps 🖒 Admin Ebooks 🖒 Council web page 🍘 OneClickDigital(eauch 🖒 Libraries web page 🙀 Zinio magazines 🖒 Britannica stats 🚺 Driving thoery test sta 🖒 WL Ebooks 🕒 intranet 😨 GOSS iCM v10.0.2.0 🖒 Add your event to our 🖒 libraryebooks.co.uk » West Lothian Council Welcome DOYLE, TERESA | Log Out | My Account | My Lists | Library Information | & | 9 eLibrary Search Author Advanced Search Search Limit Search Results 12 H 1 2 🜔 Include Exclude Select an Action • Sort By Book (24) Author Include Exclude Never Go Back Place Hold by Lee Child Lee Child (24) Format: 🖪 Jefferv Deave (1) Electronic Format: BORROWBOX EBOOK Electr nic Format Excerpt: Never Go Back Lee Child Include Exclude Available: 0 BORROWBOX EBOOK (24) Subject Include Exclude Worth Dying For Download Crime & Thriller (23) by Lee Ch Literary Fiction Format: 🖪 (2) Contemporary Fiction (1) Electronic Format: BORROWBOX EBOOK Excerpt: Worth Dying For Lee Child Available: 1 3. 61 Hours Download by Lee Child Format: 🗳 Electronic Format: BORROWBOX EBOOH - 11 Excerpt: 61 Hours Lee Child Available: 1 **4**. Personal (Jack Reacher 19) by Lee Child L E E C HILD PERSONAL Format: 💵 2 10 Electronic Format: BORROWBOX EBOOK Excerpt: Personal (Jack Reacher 19) Lee Child

eBooks are listed as Electronic Format and show with the download arrow symbol. Hit Download for the eBook you want to borrow.

eTalking Books are listed as Electronic Format and show with the headphones symbol. Hit Download for the eTalking Book you want to borrow.

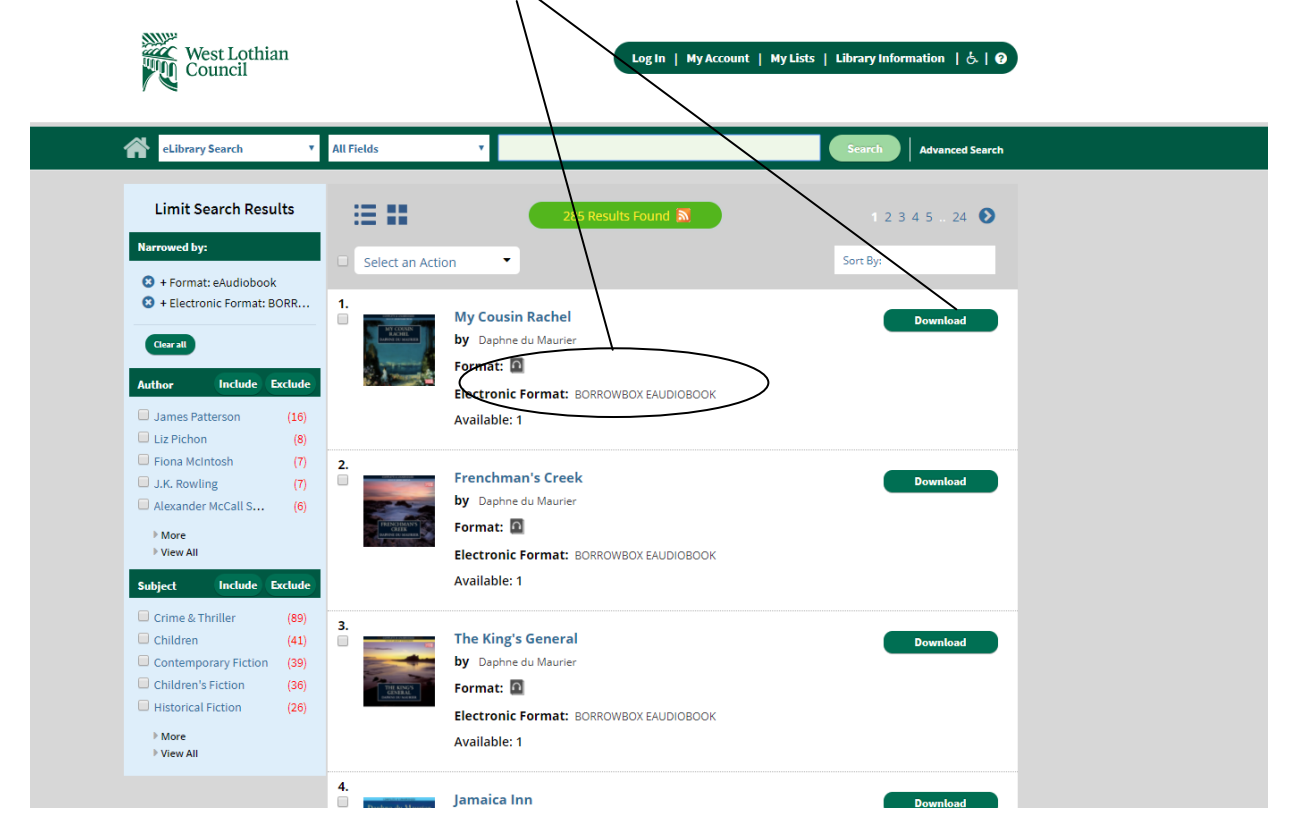

If this redirect message comes up, click on Open Connect.

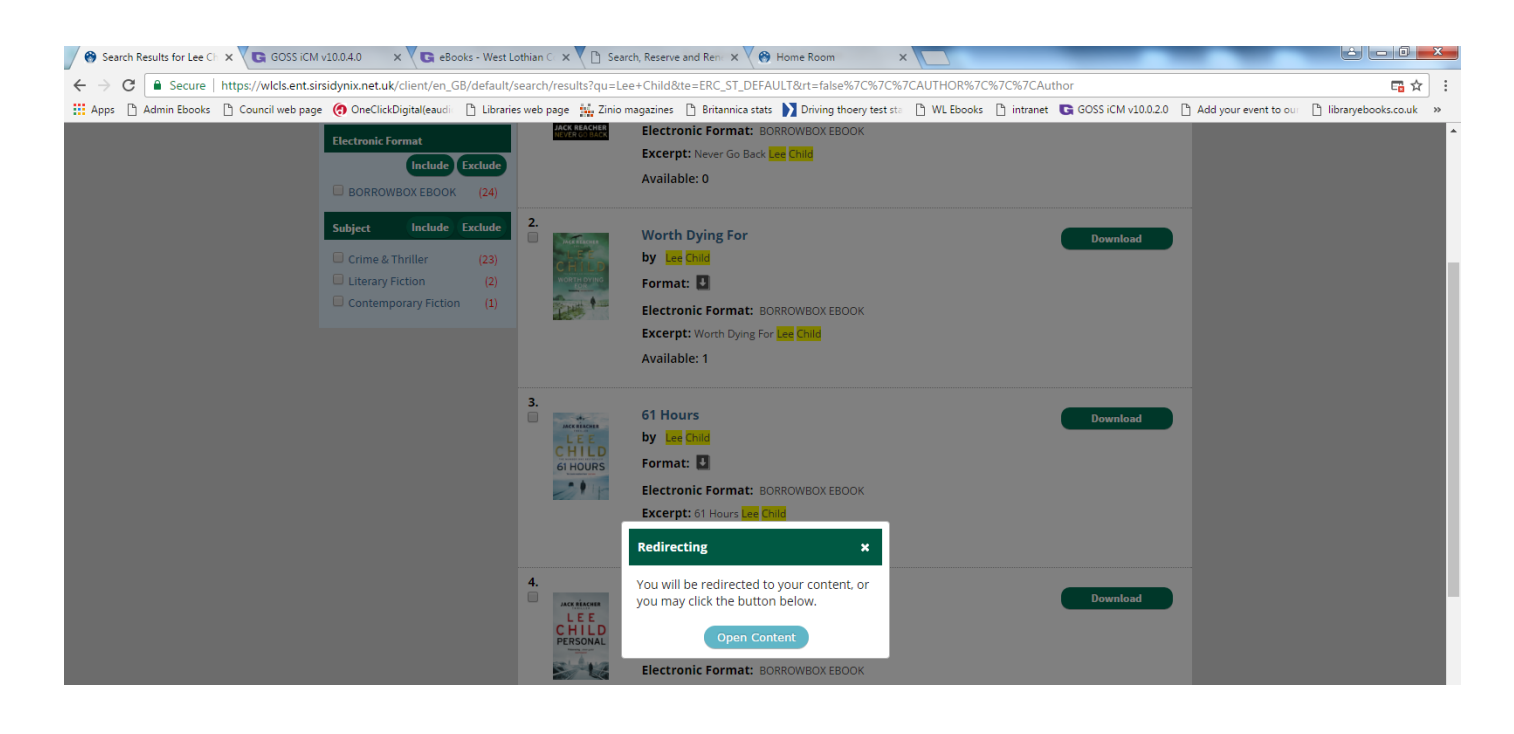

You will be taken directly to the screen where you can download your eBook or eTalking Book. See Steps 9 and 10 if you need more information on borrowing eBooks and eTalking Books.

eBook-step by step process

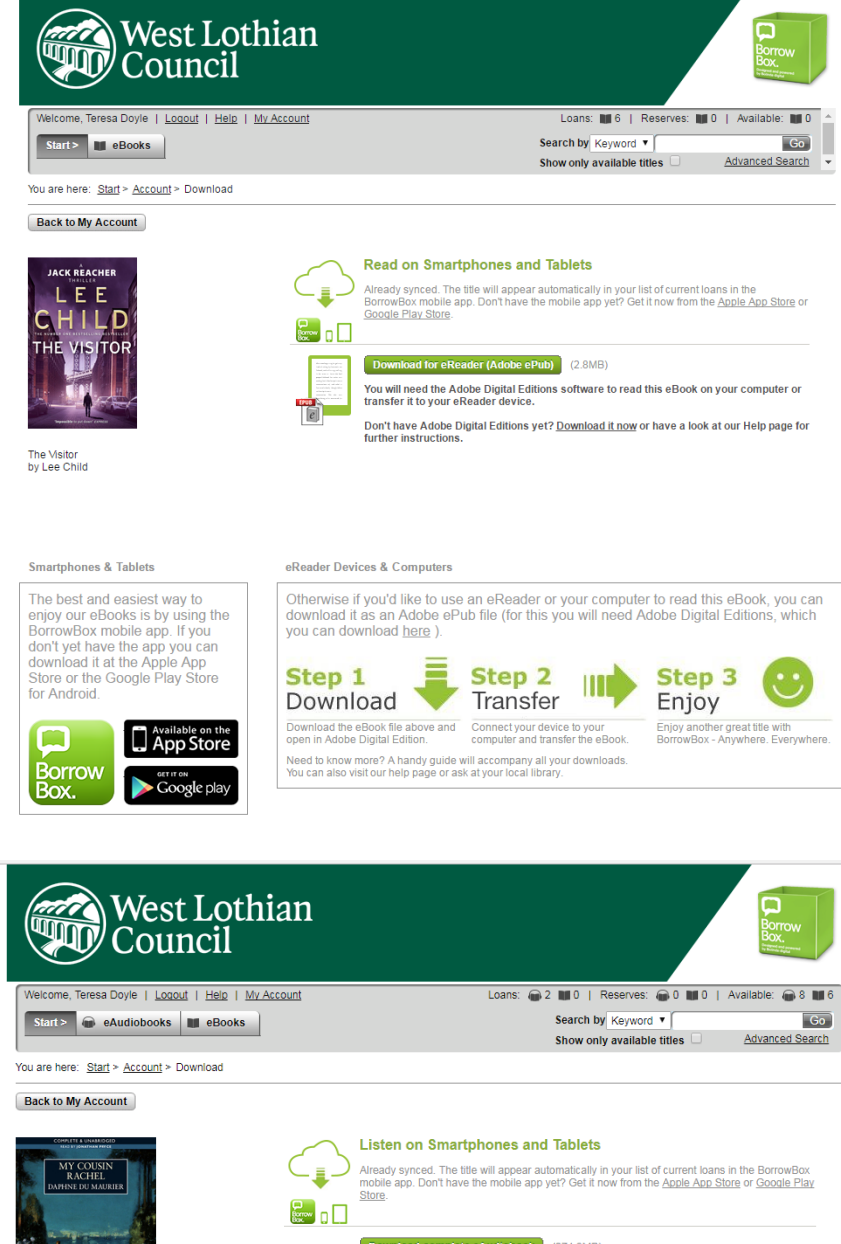

eTalking Book-step by step process

![](_page_27_Picture_4.jpeg)

Download complete eAudiobook (274.9MB) To download parts of the eAudiobook please click on the links below

Part 1 > Part 2 > Part 3 > Part 4 > Part 5 >

Smartphones & Tablets

The best and easiest way to enjoy our eAudiobooks is by using the BorrowBox mobile app. If you don't yet have the app you can download it at the Apple App Store or the Google Play Store for Android for Andro

![](_page_27_Picture_9.jpeg)

Otherwise our eAudiobooks work with software you already have. Simply import your eAudiobook downloads to iTunes or Windows Media Player on your home computer and transfer them to your favourite MP3 player. Step 1 Step 2

![](_page_27_Picture_11.jpeg)

Enjoy on your computer, transfer your device or listen in the car. Yo can listen Anywhere. Everywhere

Choose to download the complete audiobook instantly or in parts. When reserved titles are ready for downloading we'll email to let you

MP3 Player

Download

Need to know more? A handy guide will accompany all your do You can also visit our help page or ask at your local library.

Copyright Matters | Help | Site Map

Powered by and Copyright @ Bolinda Digital Pty Ltd 2009-2016. All rights reserved. Privacy | Terms and Conditions

18. **If you need help**...If you need help using the eBook or eTalking Book service, there is lots of useful advice available online. Click on Help. Help topics will be displayed on the right hand side. /

![](_page_28_Picture_1.jpeg)

Alternatively, you can get in touch using the email address below.

![](_page_28_Picture_3.jpeg)